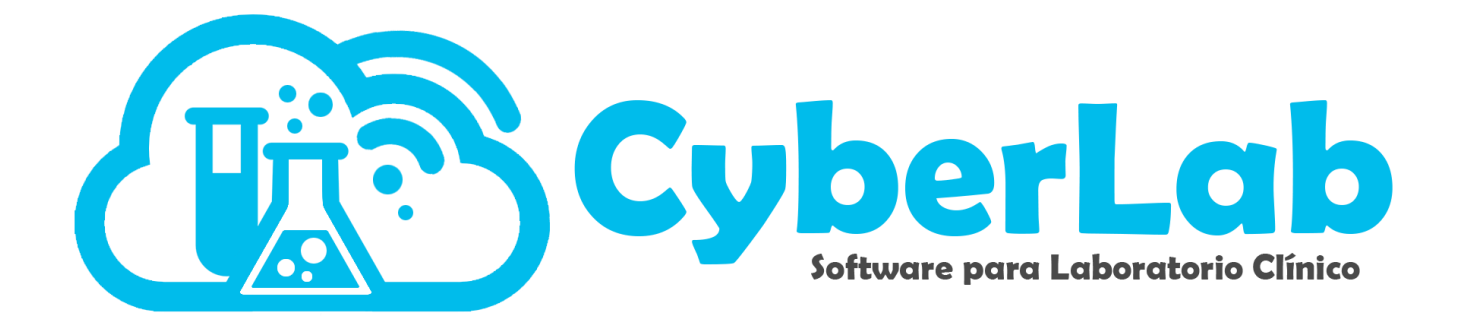

### Recepción del Paciente, Médicos y Empresas

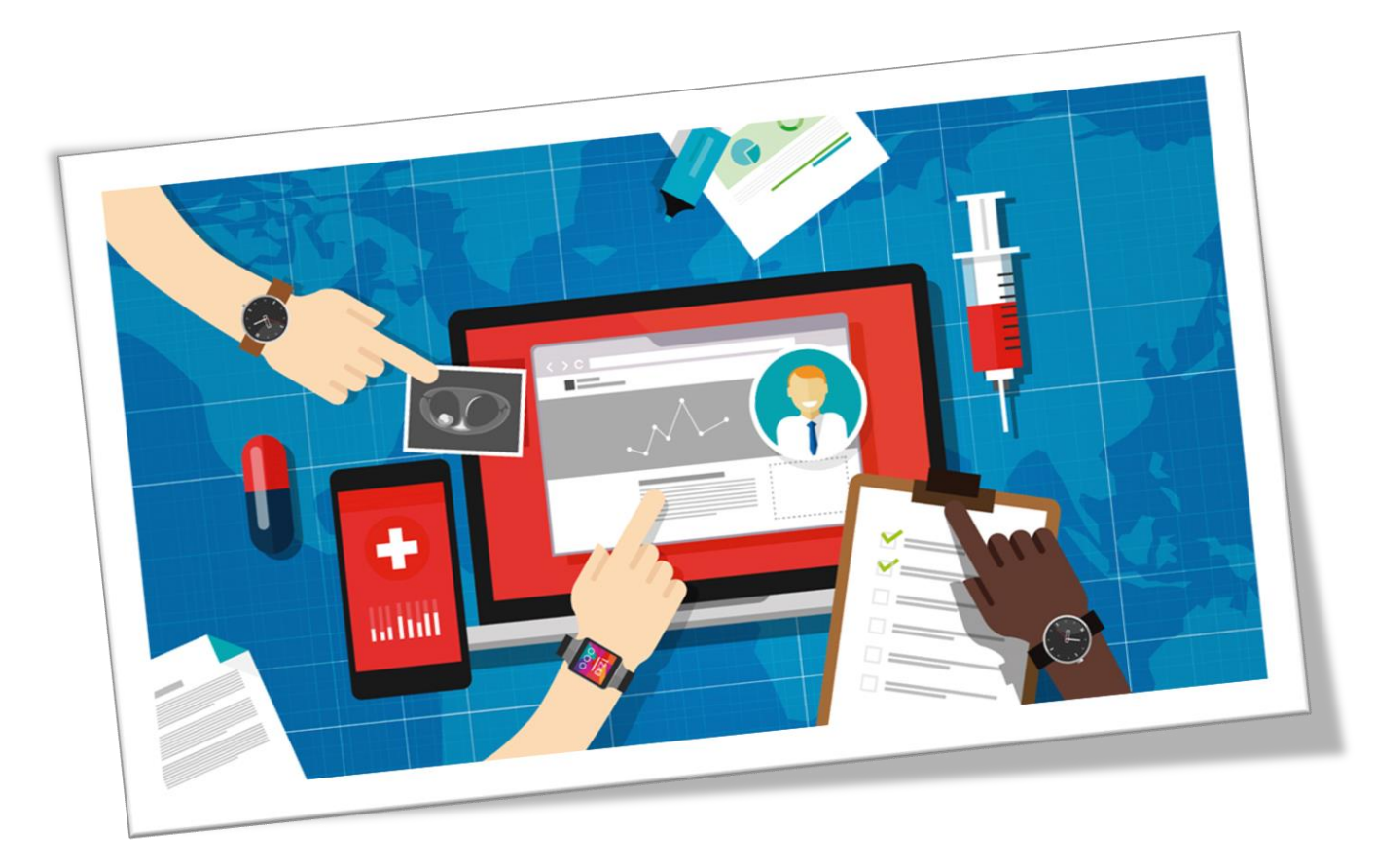

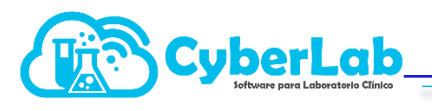

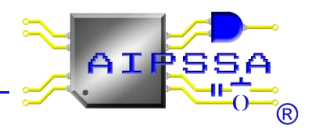

#### 6 Operación del sistema

En el módulo principal se encuentra el menú de operación, en el cual se llevará acabo todo lo relacionado con la recepción del paciente, la consulta de los folios registrados, la generación de los cortes de caja, además del servicio de mensajería interna y con el personal de soporte

#### 6.1 Recepción del Paciente, registro de médicos y empresas

#### 6.1.1 Recepción del paciente

En el submenú de Recepción de pacientes, se podrá realizar el registro del paciente capturando datos como son nombre, apellidos, sexo, fecha de nacimiento, correo electrónico, dirección, teléfono, además de datos adicionales de acuerdo a la empresa de la que viene referido, médico tratante, numero del expediente médico y datos adicionales que se deseen agregar de acuerdo al laboratorio.

a. Ingresar el nombre del paciente por Apellido Paterno seguido del nombre(s) en el recuadro, Si es la primera vez que el paciente es registrado, utilizar la tecla tabulador para que el sistema arrojé un formulario para ser llenado con los datos del paciente.

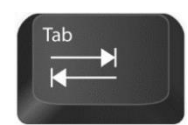

| ▼ Operación           | Información Paciente                  |                                             |
|-----------------------|---------------------------------------|---------------------------------------------|
| Recepción<br>Paciente | Expediente<br>Búsqueda por Expediente | Nombre del Paciente<br>Aguilar García Loana |
| Folios                | Información Médico                    |                                             |
| Registrados           | Expediente                            | Nombre del Médico                           |
| Facturación           | Búsqueda por Expediente               | Búsqueda por Nombre                         |
| Participaciones 8 8 1 |                                       |                                             |
| Corte de              | Información Empresa                   |                                             |
| Caja                  | *RFC                                  | *Razón Social                               |
| Notificaciones        | Búsqueda por RFC                      | Búsqueda por Nombre                         |
| Reportes              |                                       |                                             |
|                       | Alta Orden                            |                                             |

- b. Ingresar datos del paciente empezando por Apellido Paterno, Apellido Materno seguido de Nombre(s) del Paciente. Los datos marcados con asterisco es obligatorio ingresarlos.
- c. Ingresa la fecha de nacimiento haciendo click en el recuadro de Fecha de Nacimiento, aparecerá un calendario en el cual se ingresa la fecha empezando por año, mes día como se indica en la imagen.

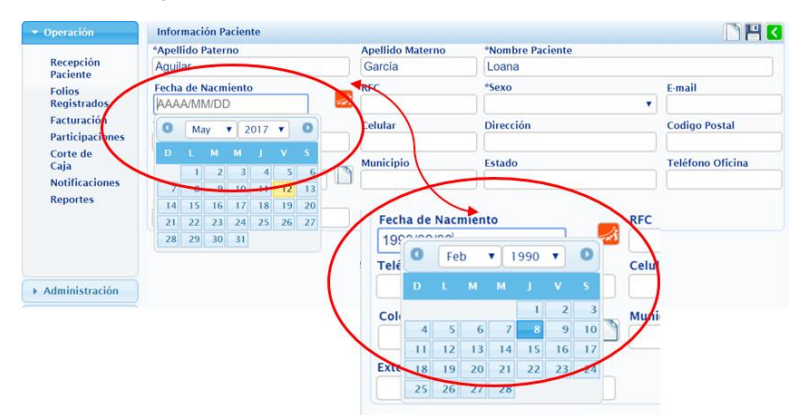

Si el paciente no quiere proporcionar su fecha de nacimiento, se puede ingresar su edad únicamente. Para esto dar click en el ícono naranja y aparecerá un recuadro en donde se podrá ingresar la edad mencionada por el paciente. El sistema calculará una edad genérica tomando en cuenta la fecha de registro del paciente en el sistema.

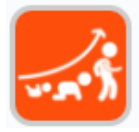

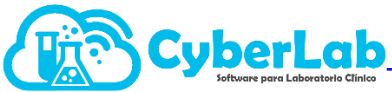

| boratorio Clínico                          |                              |        | 1                         |          |
|--------------------------------------------|------------------------------|--------|---------------------------|----------|
| ▼ Operación                                | Información Paciente         |        |                           |          |
| Recepción<br>Paciente                      | *Apellido Paterno<br>Aguilar |        | Apelido Materno<br>Carcía | *N<br>Lc |
| Folios<br>Registrados                      | Referencia<br>Años           | ₹ Edad | RFC                       | *Se      |
| Facturacion<br>Participaciones<br>Corte de | Teléfono Casa                |        | Celular                   | Di       |
| Caja<br>Notificaciones                     | Colonia                      |        | Municipio                 | Est      |
| Reportes                                   | Extensión                    |        |                           |          |

- d. Colocar el cursor en el cuadro de RFC, dar click en el mismo y en automático el sistema arrojará un RFC sin homoclave, se puede ingresar la homoclave si se cuenta con ella.
- e. Ingresar E-mail, no es un dato obligatorio pero es necesario ya que el sistema envía al paciente un usuario y contraseña para que pueda ingresar a checar el status de sus estudios.
- f. Al Ingresar la dirección iniciar por el código postal, el sistema desplegará un listado de colonias que corresponden a ese código postal, elegir el que corresponda. Así mismo el sistema indicará a que delegación o municipio y estado corresponde el código postal.
- g. Terminar de anotar los datos faltantes, dar click en guardar, enseguida CyberLab manda un mensaje indicando que los datos del paciente han sido guardados, dar click en el icono de regresar.

Si el paciente ya estaba registrado en la base de datos de Cyberlab, al momento de ingresar apellido paterno o nombre saldrá una lista desplegable con opciones en la cual se podrá elegir al paciente. Es importante siempre empezar por apellido paterno, apellido materno y nombre para que la búsqueda sea más rápida.

| ▼ Operación           | Información Paciente    |                                                                                 |
|-----------------------|-------------------------|---------------------------------------------------------------------------------|
|                       | Expediente              | Nombre del Paciente                                                             |
| Recepción<br>Paciente | Búsqueda por Expediente | Aguilar García Loana - 170512109                                                |
| Folios                | Información Médico      | AGUILAR CARCIA GUADALUPE - AUGG641214HX8<br>AGUILAR GARCIA JESUS - AUG740411KT7 |
| Registrados           | Expediente              | Nombre del Médico Aduilar Carcía Loana - 170512109                              |
| Facturación           | Búsqueda por Expediente | Búsqueda por Nombre                                                             |
| Participaciones       |                         |                                                                                 |
| Corte de              | Información Empresa     |                                                                                 |
| Caja                  | *RFC                    | *Razón Social                                                                   |
| Notificaciones        | Búsqueda por RFC        | Búsqueda por Nombre                                                             |
| <b>D</b> .            |                         |                                                                                 |

#### 6.1.2. Registro de médicos

Para realizar el registro de médicos se debe ingresar en el campo nombre del médico, los datos comenzando con apellido paterno, si no se ésta registrado al presionar la tecla enter o tabulador se podrá acceder al formulario de registro. En caso de ya estar registrado, automáticamente el sistema desplegará una lista de los médicos registrados hasta el momento al igual que el registro de paciente.

En este formulario se capturan los siguientes datos: apellidos, nombre del médico, especialidad, cédula profesional, hospital, horario de consulta, correo electrónico, dirección, teléfono de oficina, extensión, teléfono de casa, numero celular y el porcentaje de participación que tendrá cuando refiera pacientes al laboratorio.

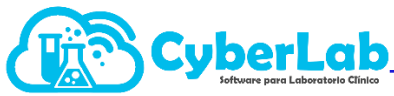

| eración                         | Información Médico |                  |                |                     |
|---------------------------------|--------------------|------------------|----------------|---------------------|
| ecepción Paciente               | *Apellido Paterno  | Apellido Materno | *Nombre Médico |                     |
| olios Registrados<br>acturación | Especialidad       | Cédula           | Hospital       | Horario de Consulta |
| articipaciones<br>orte de Caia  | E-mail             | Dirección        |                | Código Postal       |
| otificaciones                   |                    |                  |                |                     |
| eportes                         | Colonia            | Municipio        | Estado         | Teléfono Oficina    |
|                                 |                    | • D              |                |                     |

#### 6.1.3. Registro de empresas

En el caso de registro de razones sociales o empresas con las que se tengan ciertos convenios para tener acceso al formulario de registro se realiza el mismo procedimiento de colocar el nombre de la razón social, si se encuentra ya registrada se desplegara la lista; si no, se abrirá el formulario de registro presionando la tecla enter o tabulador. Dentro de este formulario se capturan los siguientes datos: RFC, razón social, dirección, código postal, teléfonos, correo electrónico, sitio web y el tipo de convenio que se tiene con dicha empresa.

| ▼ Operación                              | Información Cliente |                             |         | N 💾 🔇     |
|------------------------------------------|---------------------|-----------------------------|---------|-----------|
| Recepción Paciente<br>Folios Registrados | *RFC Cliente        | *Razón Social               |         |           |
| Facturación<br>Participaciones           | *Dirección          |                             | *CP     | *Colonia  |
| Corte de Caja<br>Notificaciones          | *Municipio          | *Estado                     | *E-mail | Sitio Web |
| Reportes<br>Registro Demos               | *Teléfonos          | Convenio<br>Lista Maestra 🔻 | >       |           |

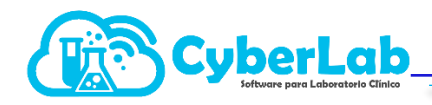

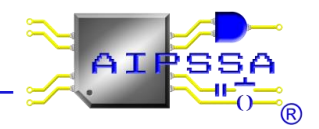

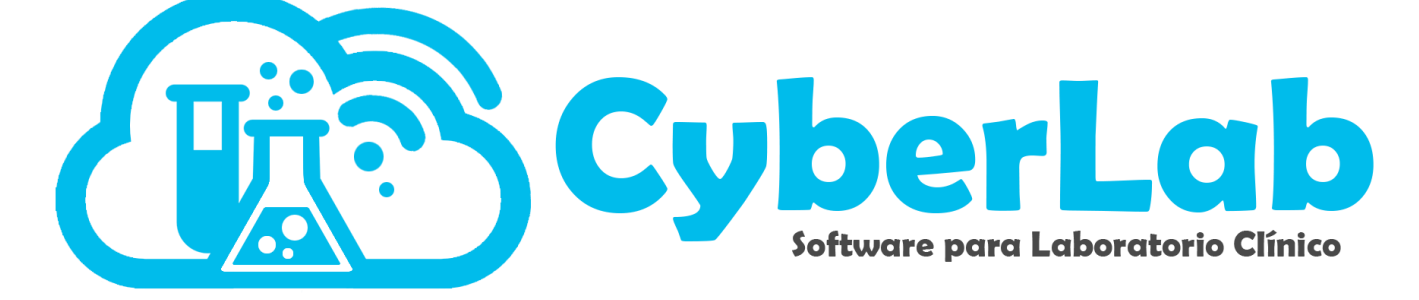

### Registro de Ordenes

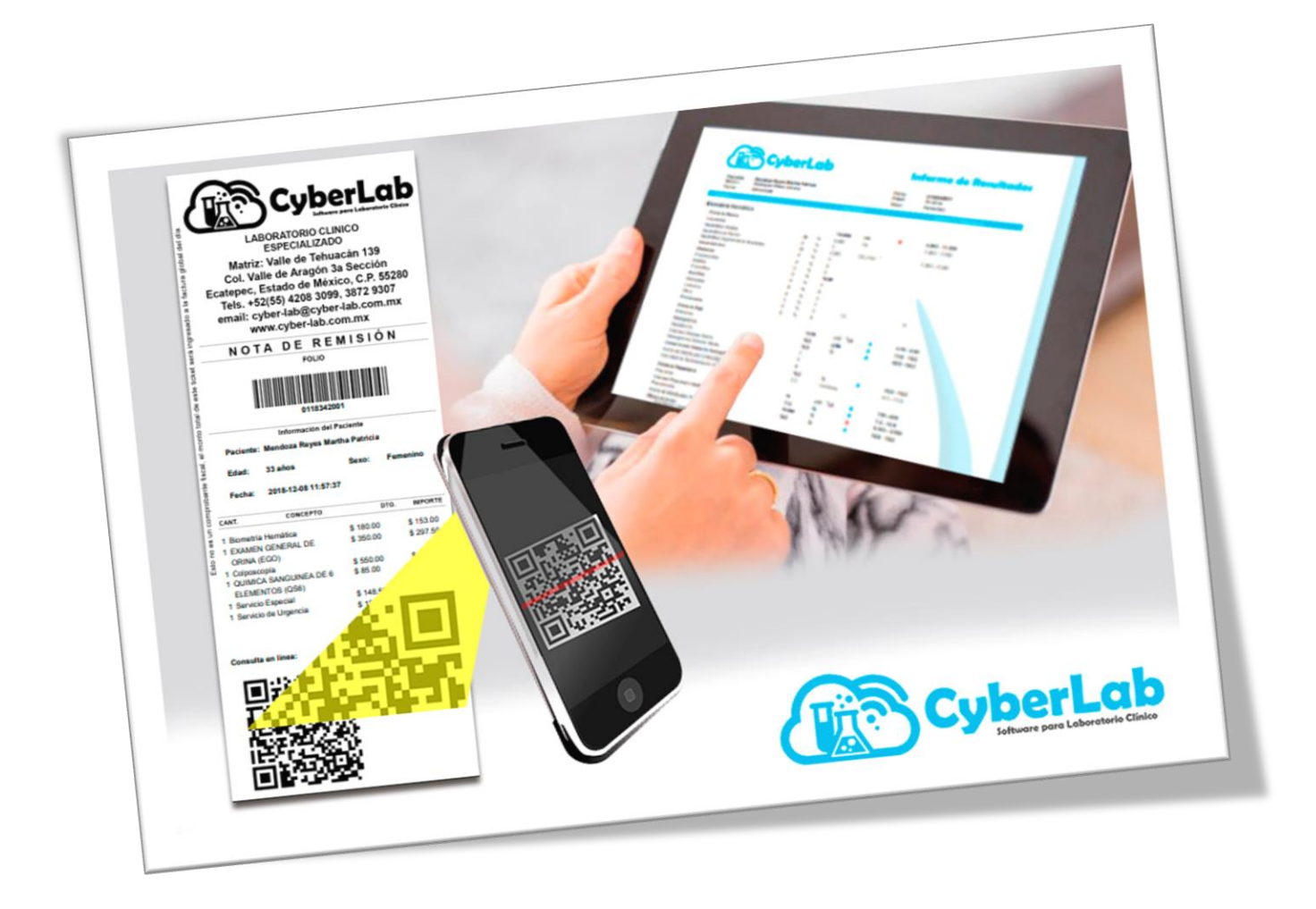

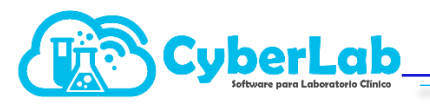

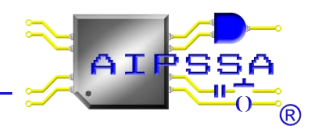

#### 6.2 Registro de Órdenes

A partir de la captura de los datos del paciente, médico tratante así como la empresa de la que viene referido, además de la información clínica adicional, los exámenes a realizar, formas de pago, método de pago, promociones a aplicar, tipo de servicio, cargos adicionales, y seleccionar la casilla de cotización (si es necesario). Y presionar el icono de guardar es que se generaran las órdenes de trabajo.

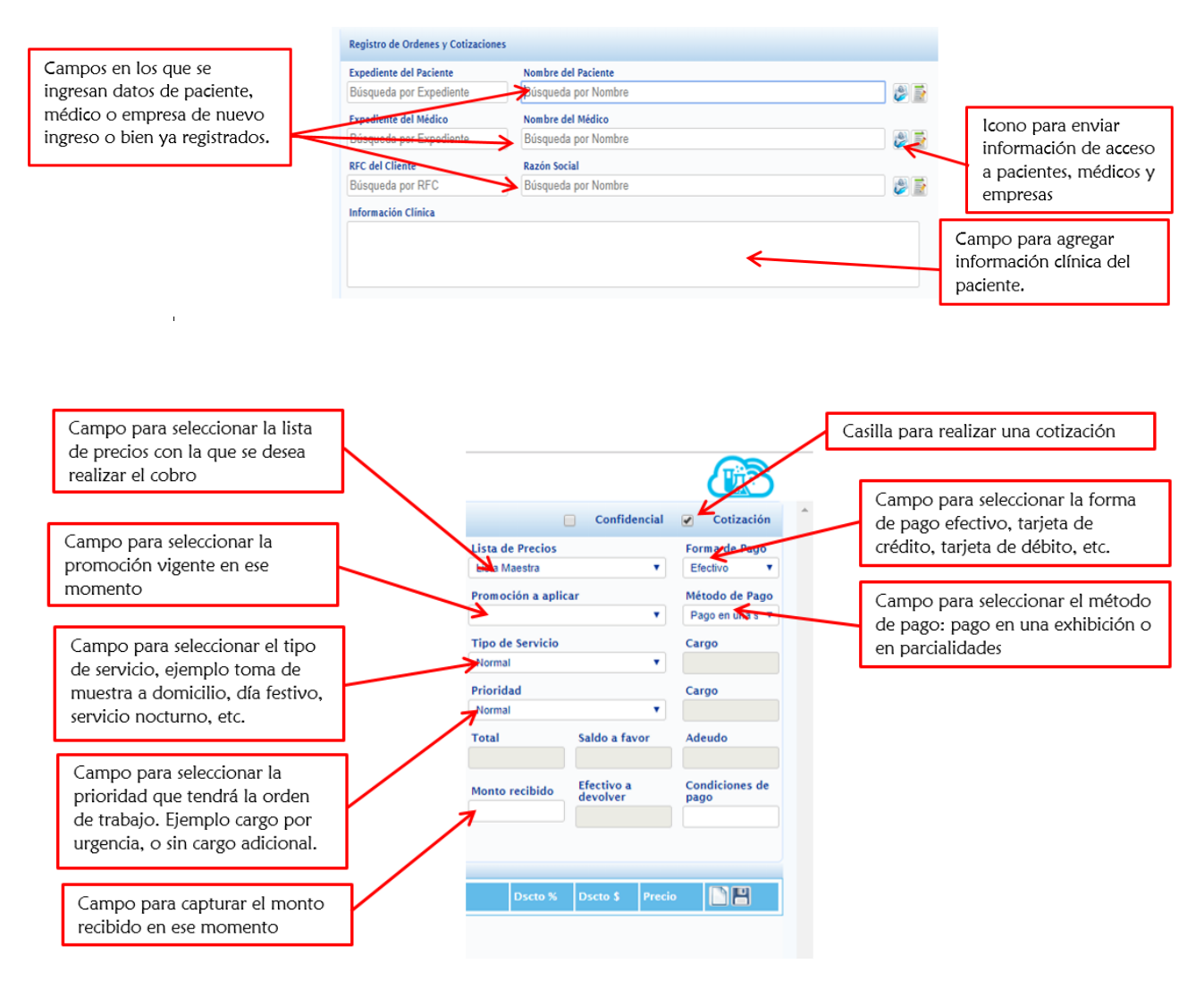

Una vez capturados los campos administrativos y datos del paciente, se procede a capturar los estudios que se va a realizar el paciente, para esto los estudios deberán estar de manera activa, y disponibles para la sucursal en la que se desee trabajar.

| Expediente del Pacient<br>0190620001 |          | Nombro del Pacient |                      |                       |             |                   |               |                 |
|--------------------------------------|----------|--------------------|----------------------|-----------------------|-------------|-------------------|---------------|-----------------|
| 0190620001                           |          | Nombre der Facient | te                   |                       |             | Lista de Precios  |               | Forma de Pago   |
|                                      |          | BERNACHI PADR      | ON BIANCA - 01906200 | 01                    | 2 😂         | Lista Maestra     | •             | Efectivo •      |
| Expediente del Médico                |          | Nombre del Médico  | )                    |                       |             | Promoción a aplic | car           | Método de Pago  |
| Búsqueda por Exped                   | ente     | Búsqueda por Nor   | mbre                 |                       | 📄 🈂         |                   | •             | Pago en una s 🔻 |
| RFC del Cliente                      |          | Razón Social       |                      |                       |             | Tipo de Servicio  |               | Cargo           |
| Búsqueda por RFC                     |          | Búsqueda por Nor   | mbre                 |                       | 📄 🥩         | Normal            | •             |                 |
| Información Clínica                  |          |                    |                      |                       |             | Prioridad         |               | Cargo           |
|                                      |          |                    |                      |                       |             | Normal            | •             |                 |
|                                      |          |                    |                      |                       |             | Total             | Saldo a favor | Adeudo          |
| donde se                             |          |                    |                      |                       |             |                   |               |                 |
| an los                               |          |                    |                      | Detalle               | de la Orden |                   |               |                 |
| s, se puede                          | Cantidad | Catálogo           | Id                   | Nombre                |             | Precio Lista      | Dscto %       | Oscto \$ Precio |
| por ID o por                         | 1        | PERFILES           | EGO                  | EXAMEN GENERAL DE ORI | NA (EGO)    | 100.00            | 0             | 0 100.00        |
| e. Para                              |          |                    |                      |                       |             |                   |               |                 |

En el recuadro de **Descuento %** y **Descuento \$** se otorgar un descuento ya sea en porcentaje o en pesos, en cualquiera de los dos casos el sistema en automático calcula el monto.

|                                     | 3                                                                | Cube                                                                                               | rL        | .ab            |
|-------------------------------------|------------------------------------------------------------------|----------------------------------------------------------------------------------------------------|-----------|----------------|
|                                     |                                                                  | Software pa                                                                                        | ıra Labor | atorio Clínico |
|                                     | LABOR/<br>ESP                                                    | ATORIO CLINIO<br>ECIALIZADO                                                                        | 0         |                |
| N                                   | Aatriz: Vall                                                     | le de Tehuacá                                                                                      | in 139    | )              |
| Co                                  | ol. Valle de                                                     | Aragón 3a S                                                                                        | ecció     | on             |
| Ecate                               | pec, Estad                                                       | lo de México,                                                                                      | C.P.      | 55280          |
| Tels                                | s. +52(55)                                                       | 4208 3099, 38                                                                                      | 372 93    | 307            |
| ema                                 | II: Cyber-la                                                     | ab@cyber-lab                                                                                       | o.com     | .mx            |
|                                     | www.cy                                                           | ber-lab.com.r                                                                                      | nx        |                |
|                                     |                                                                  |                                                                                                    |           |                |
| _ <                                 | сот                                                              | IZACIO                                                                                             | N         | <u>ノ</u>       |
|                                     | сот                                                              |                                                                                                    | N         |                |
| _<                                  | сот                                                              |                                                                                                    | N         | <u>ر</u>       |
|                                     |                                                                  | POLIO<br>POLIO<br>010000033<br>ación del Paciente                                                  | N         | <u> </u>       |
| Pacient                             | COT                                                              | D10000033<br>ación del Paciente<br>I PADRON BIANCA                                                 |           |                |
| Pacient                             | C O T                                                            | DI0000033<br>ación del Paciente<br>I PADRON BIANCA<br>Sexo:                                        | N<br>Fer  | nenino         |
| Paciente<br>Edad:<br>Fecha:         | COT<br>Informa<br>e: BERNACHI<br>22 dias<br>2019-06-23           | 12 A C I O<br>FOLIO<br>D10000033<br>ación del Paciente<br>I PADRON BIANCA<br>Sexo:<br>10:08:03     | N<br>Fer  | nenino         |
| Pacient<br>Edad:<br>Fecha:<br>CANT. | COT<br>Informa<br>e: BERNACHI<br>22 días<br>2019-06-23<br>CONCEF | TIZACIO<br>FOLIO<br>D10000033<br>aclón del Paciente<br>I PADRON BIANCA<br>Sexo:<br>10:08:03<br>PTO | Fer       | menino         |

| ACIENTE. ROMERO                                               | D BALTAZAR JUAN LUIS<br>SEXO Masculino<br>Tel: +52 (55) 4208 3099, 3872 9<br>cyber-lab@cyber-lab.com.mx<br>www.cyber-lab.com.mx | 307 F<br>20 | ECHA Y HORA DE SOL<br>117-03-27 11:50:1     | LICITUD<br>4                   |
|---------------------------------------------------------------|----------------------------------------------------------------------------------------------------|-------------|---------------------------------------------|--------------------------------|
| CANTIDAD                                                      | DESCRIPCIÓN                                                                                                    | PRECIO      | DESCUENTO                                   | IMPORTE                        |
|                                                               | Cyb<br>Softw                                                                                                    |             | Clínico                                     |                                |
|                                                               |                                                                                                    |             |                                             |                                |
| consulte sus resu                                             | Itados desde: http://www.cyber-lab.com.mx/demo/<br>71564X5 Password: otbboro                                                    |             | ΤΟΤΑΙ                                       |                                |
| onsulte sus resu<br>isuario: ROBJ990<br>ww.cyber-lab.com.mx/o | Itados desde: http://www.cyber-lab.com.mx/demo/<br>715AY5, Password: otbbqp<br>cyber-lab@cyber-lab.com.mx                       |             | T O T A L<br>TOTAL:<br>ANTICIPO:<br>ADEUDO: | \$120.00<br>\$120.00<br>\$0.00 |

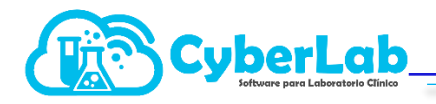

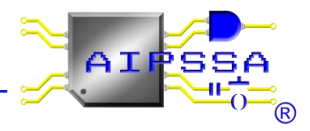

Al momento de generar una orden o cotización en automático se genera el folio del código de barras que se imprime en los recibos, el cual está configurado de la siguiente manera:

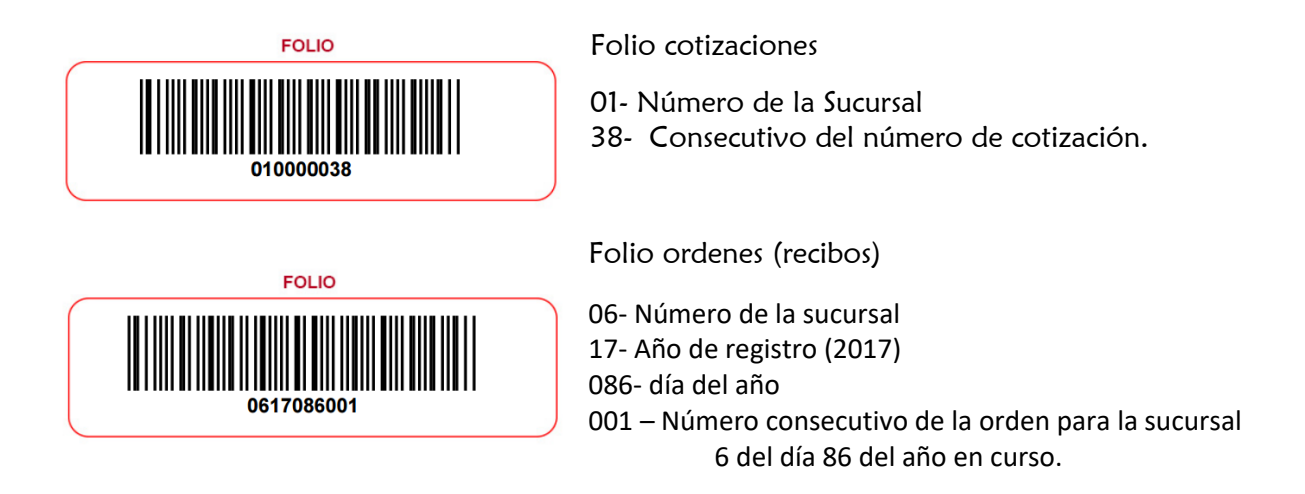

#### 6.2.1. Confirmación de órdenes de trabajo a partir de una cotización

En caso de haber realizado una cotización y querer confirmar el pedido para que se lleven a cabo los estudios, se debe ingresar al submenú folios registrados y cuando se creó una cotización aparecerá como se ilustra en la siguiente imagen.

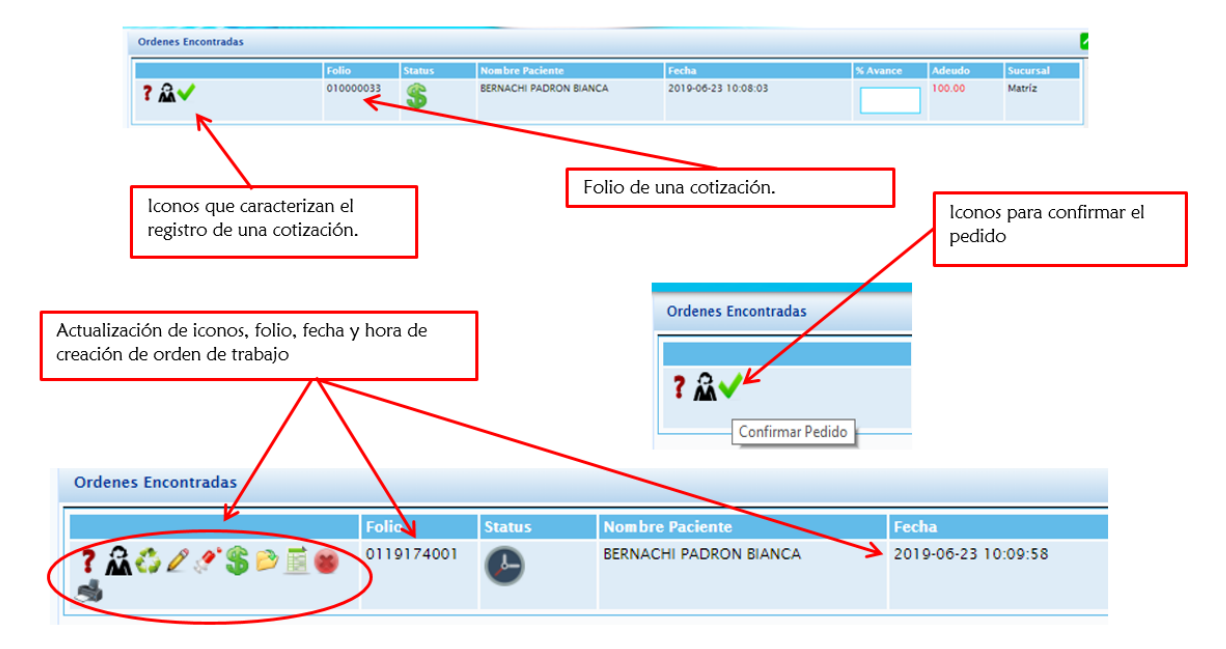

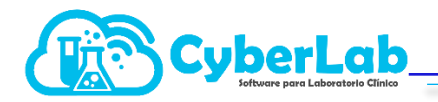

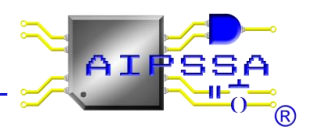

#### 6.2.2. Iconos en folios registrados

Los iconos al confirmar una orden a partir de una cotización brindarán varias funciones importantes en la operación.

| lcono    | Utilidad                                                                                                    | lcono      | Utilidad                                                                                                    |
|----------|----------------------------------------------------------------------------------------------------|------------|----------------------------------------------------------------------------------------------------|
| ?        | Este icono brinda la información del USUARIO<br>que registro la orden de trabajo, además si lo<br>vínculo con algún médico tratante, o alguna<br>empresa de la que viene referido dicho paciente.                                                                               | <b>(</b> } | lcono que tiene la utilidad de abonar o liquidar<br>saldos pendientes que aún tiene el paciente en<br>cuestión.                                                                                                    |
| ŝ        | La utilidad de este icono es cuando se desea<br>reimprimir el recibo de la orden trabajada, para<br>que el paciente pueda recoger sus resultados, o<br>bien para que pueda tener los datos de acceso al<br>sistema para realizar la consulta de sus resultados<br>por internet. |            | En este icono se tendrá el acceso a la captura de<br>resultados, validación y autorización de la entrega.                                                                                                    |
| <b>E</b> | Este icono es útil cuando se desea cargar los<br>mismos estudios en diferentes pacientes.                                                                                                    |            | lcono disponible solo para los usuarios que cuentan<br>con el módulo de facturación electrónica                                                                                                    |
| Ø        | lcono útil para realizar modificaciones en la<br>orden de trabajo ya generada, siempre y cuando<br>no se haya sido cerrado la orden, o bien ya se<br>haya facturado. Las modificaciones pueden ir<br>desde agregar estudios, o bien eliminarlos.                                | ×          | Icono para realizar la cancelación interna, sin<br>embargo la cancelación para que no siga<br>apareciendo en el sistema, no se tome en cuenta<br>para los cortes de caja ni para la facturación, se<br>debe solicitar al personal de soporte de CyberLab,<br>por correo electrónico. |
| zzz      | En este icono se accede a la impresión de<br>etiquetas, colocar cuantas muestras se estarán<br>tomando, además de registrar la trazabilidad de<br>quien transporto la muestra, quien la proceso y<br>finalmente que usuario la estará desechando.                               | Ŵ          | En este icono se podrá tener acceso para realizar la<br>impresión de los resultados, previamente<br>capturados, validados y siempre y cuando el<br>paciente no presente ningún adeudo se podrá<br>realizar la impresión de ellos.                                                    |

#### 6.2.3. Modificación de la orden

#### cyber-lab.com.mx dice

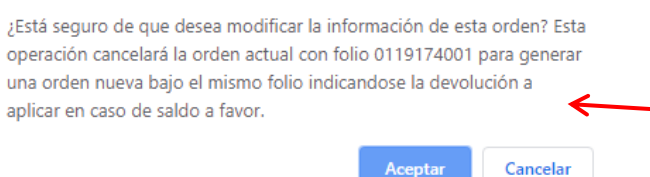

Cuando se modifica la orden, el sistema abre un cuadro de dialogo en el que nos advierte si queremos modificar la orden para que mantenga el mismo número de folio y debemos aceptar

Al entrar a modificar la orden se abre la ventana en la cual se modifican todos los campos que se habilitan al generar la orden de trabajo, en esta sección se pueden ya sea agregar o eliminar estudios, según lo indique el paciente o el médico tratante.

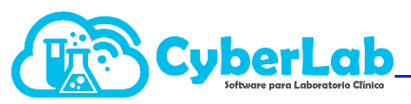

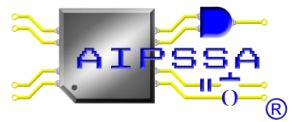

| Registro de Orde                                                                                          | enes y Cotizaciones                                    |                                                                                                    |                               |                                       |                |                                                                                   | Confi                         | dencial        | Cotización                                                                     |
|----------------------------------------------------------------------------------------------------|--------------------------------------------------------|----------------------------------------------------------------------------------------------------|-------------------------------|---------------------------------------|----------------|-----------------------------------------------------------------------------------|-------------------------------|----------------|--------------------------------------------------------------------------------|
| Expediente del P<br>0190620001<br>Expediente del M<br>Búsqueda por E<br>RFC del Cliente<br>Búsqueda por F | Paciente N.<br>B<br>Médico N.<br>Expediente B<br>REC B | ombre del Paciente<br>ERNACHI PADRON BIAN<br>ombre del Médico<br>úsqueda por Nombre<br>azón Social<br>úsqueda por Nombre | ICA                           | Ø                                     |                | Lista de Precios<br>Lista Maestra<br>Promoción a ap<br>Tipo de Servicio<br>Normal | i<br>licar                    | •<br>•         | Forma de Pago<br>Efectivo ▼<br>Método de Pago<br>Pago en una s ▼<br>Cargo<br>0 |
| Información Clír                                                                                          | Nombre                                                 |                                                                                                    |                               |                                       |                | Prioridad<br>Normal<br>Total<br>100.00<br>Monto recibido                          | Saldo a f<br>0.00<br>Efectivo | ▼<br>avor<br>a | Cargo<br>0<br>Adeudo<br>100<br>Condiciones de                                  |
| BH                                                                                                    | Biometría Hemática                                     |                                                                                                    | Detalle de la Orden           | e e e e e e e e e e e e e e e e e e e | regar a la Ore | 0<br>den                                                                          | 0                             |                | pago                                                                           |
| Cantidad                                                                                                  | Catálogo                                               | Id                                                                                                    | Nombre                        | Precio Li                             | ista           | Dscto %                                                                           | Dscto \$                      | Precio         |                                                                                |
| 1                                                                                                    | PERFILES                                               | EGO                                                                                                    | EXAMEN GENERAL DE ORINA (EGO) | 100.00                                |                | 0                                                                                 | 0.00                          | 100.00         | 1 ?                                                                            |

Al finalizar el proceso de edición de la orden, se debe presionar el icono de registrar orden y se debe acceder al submenú de folios registrados para continuar trabajando esa orden que recién se modificó.

|          |          |     | Detalle de la Orden           |              |         |          |        |             |
|----------|----------|-----|-------------------------------|--------------|---------|----------|--------|-------------|
| Cantidad | Catálogo | ld  | Nombre                        | Precio Lista | Dscto % | Dscto \$ | Precio |             |
| 1        | PERFILES | EGO | EXAMEN GENERAL DE ORINA (EGO) | 100.00       | 0       | 0.00     | 100.00 | Registrar O |
| 1        | PERFILES | ВН  | Biometría Hemática            | 270.00       | 0       | 0        | 270.00 | Î ?         |

#### 6.2.4. Recepción de la Muestra

Al ingresar en el icono de la recepción de muestras, en el segundo icono se muestra para que estudio se tomaran dichas muestras. Y el primero se accede a la impresión de etiquetas para los envases.

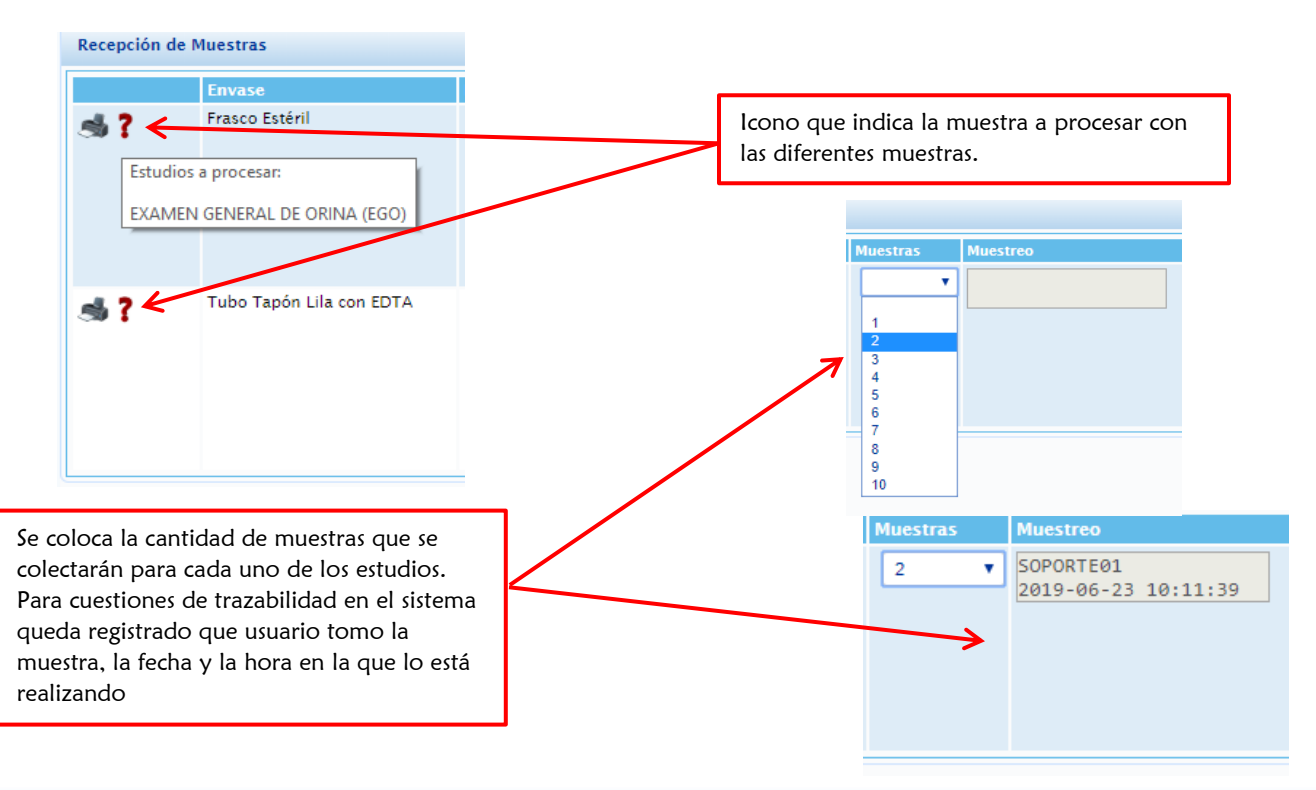

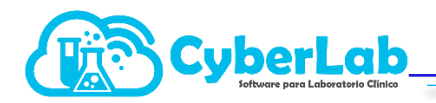

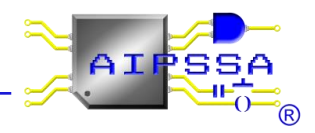

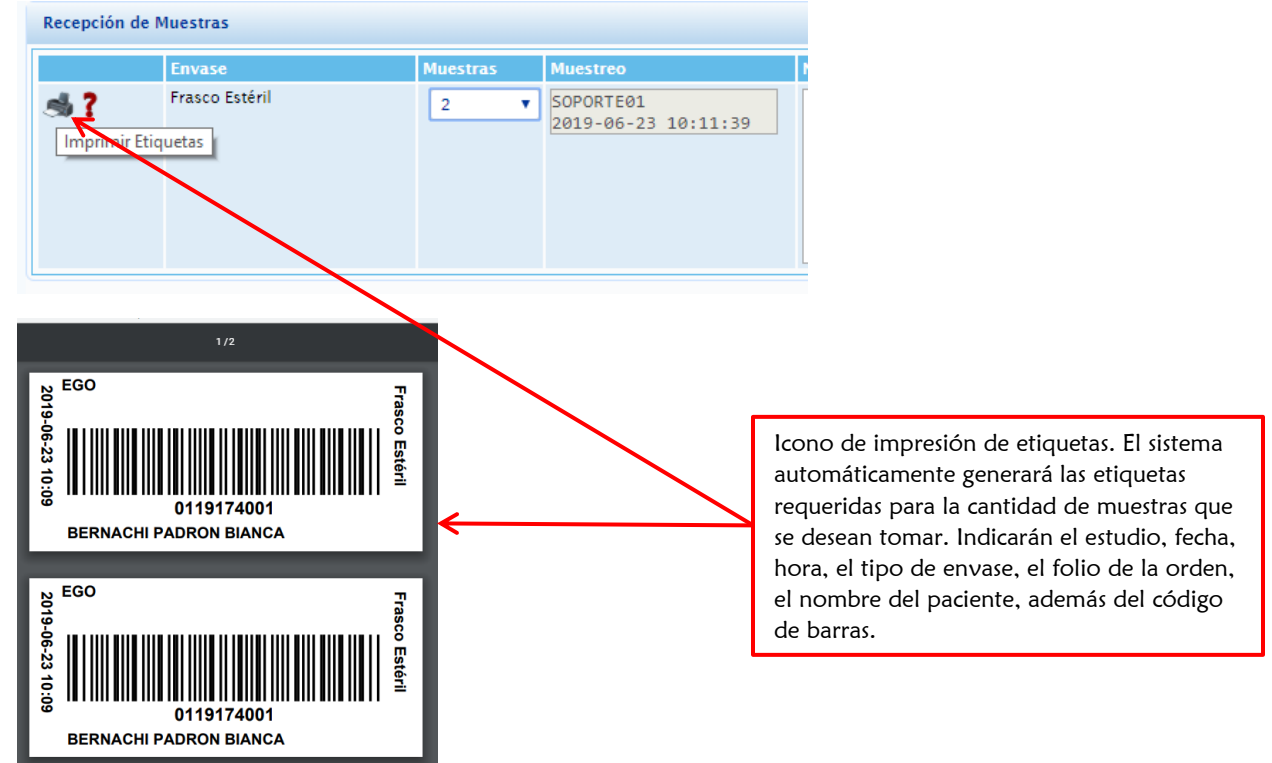

#### 6.2.5. Abrir orden

Cuando se abre el icono, se tiene el acceso directamente a la orden generada, en esta sección se observan los campos como son nombre del paciente, número de expediente, la edad, el sexo, la fecha de ingreso de la orden, el folio de la orden, el tipo de prioridad, el médico tratante, la información clínica, una barra de status, quien registro la orden, así como un campo no modificable de quien autorizó la entrega, además se podrán capturar los resultados de los análisis realizados al paciente, validarlos y por ultimo liberar la entrega.

|                                        | Información O             | rden                                                        |                                   |              |                   | Status Orden                                   | ✓ ●    |
|----------------------------------------|---------------------------|-------------------------------------------------------------|-----------------------------------|--------------|-------------------|------------------------------------------------|--------|
|                                        | ID Paciente:              |                                                             | Nombre:                           |              | Edad:             | Registró:                                      |        |
|                                        | 0190620001                |                                                             | BERNACHI PADRON BI                | ANCA         | 22 días           | SOPORTE01                                      |        |
|                                        | Sexo:                     |                                                             | Fecha Ingreso:                    | Folio Orden: | Prioridad:        | Autorizó:                                      |        |
|                                        | Femenino                  |                                                             | 2019-06-23 10:09:58               | 0119174001   | Normal            |                                                |        |
|                                        | Médico Trata              | inte:                                                       |                                   |              | Status:           |                                                |        |
|                                        | Información C             | línica                                                      |                                   |              |                   | Cerrar orden                                   |        |
|                                        |                           |                                                             |                                   |              |                   |                                                |        |
|                                        |                           |                                                             |                                   |              |                   |                                                |        |
|                                        | Estudios Solic            | itados                                                      |                                   |              |                   |                                                |        |
|                                        | Estudios Solid            | i <b>tados</b><br>Urianálisis EXA                           | AMEN GENERAL DE ORINA             |              |                   |                                                | Espera |
|                                        | Estudios Solic            | i <b>tados</b><br>Urianálisis EXA                           | AMEN GENERAL DE ORINA             |              |                   |                                                | Espera |
|                                        | Estudios Solic            | i <b>tados</b><br>Urianálisis EXA                           | AMEN GENERAL DE ORINA<br>Resultad | o Referencia |                   | Comentarios                                    | Espera |
|                                        | Estudios Solia            | i <b>tados</b><br>Urianálisis EXA                           | AMEN GENERAL DE ORINA             | o Referencia | 1                 | Comentarios                                    | Espera |
| ao aditar                              | Estudios Solic            | Urianālisis EXA                                             | AMEN GENERAL DE ORINA             | o Referencia | 1                 | Comentarios                                    | Espera |
| no editar                              | Estudios Solic            | itados<br>Urianálisis EX4<br>5, en cada                     | AMEN GENERAL DE ORINA             | o Referencia | Estudios Colisita | Comentarios                                    | Espera |
| no editar<br>Idio solici               | Estudios Solic            | urianálisis EX<br>Urianálisis EX<br>S, en cada<br>tendrá el | AMEN GENERAL DE ORINA             | o Referencia | Estudios Solicita | Comentarios                                    | Espera |
| no editar<br>Idio solici<br>Iso para ( | Restudios Solic<br>Nombre | itados<br>Urianálisis EXA<br>S, en cada<br>tendrá el<br>S   | AMEN GENERAL DE ORINA             | o Referenci  | Estudios Solicita | Comentarios<br>dos<br>Urianálisis EXAMEN GENER | Espera |

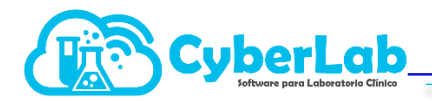

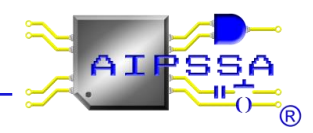

Al ingresar al icono de edición de resultados, aparecerán los campos de resultado, aun lado los valores de referencia y al final la columna de comentarios que serán las notas que se impriman en cada uno de los resultados obtenidos. En algunos casos los estudios ya tendrán listas precargadas con los resultados esperados, en algunos otros solo aparecerá la casilla en blanco.

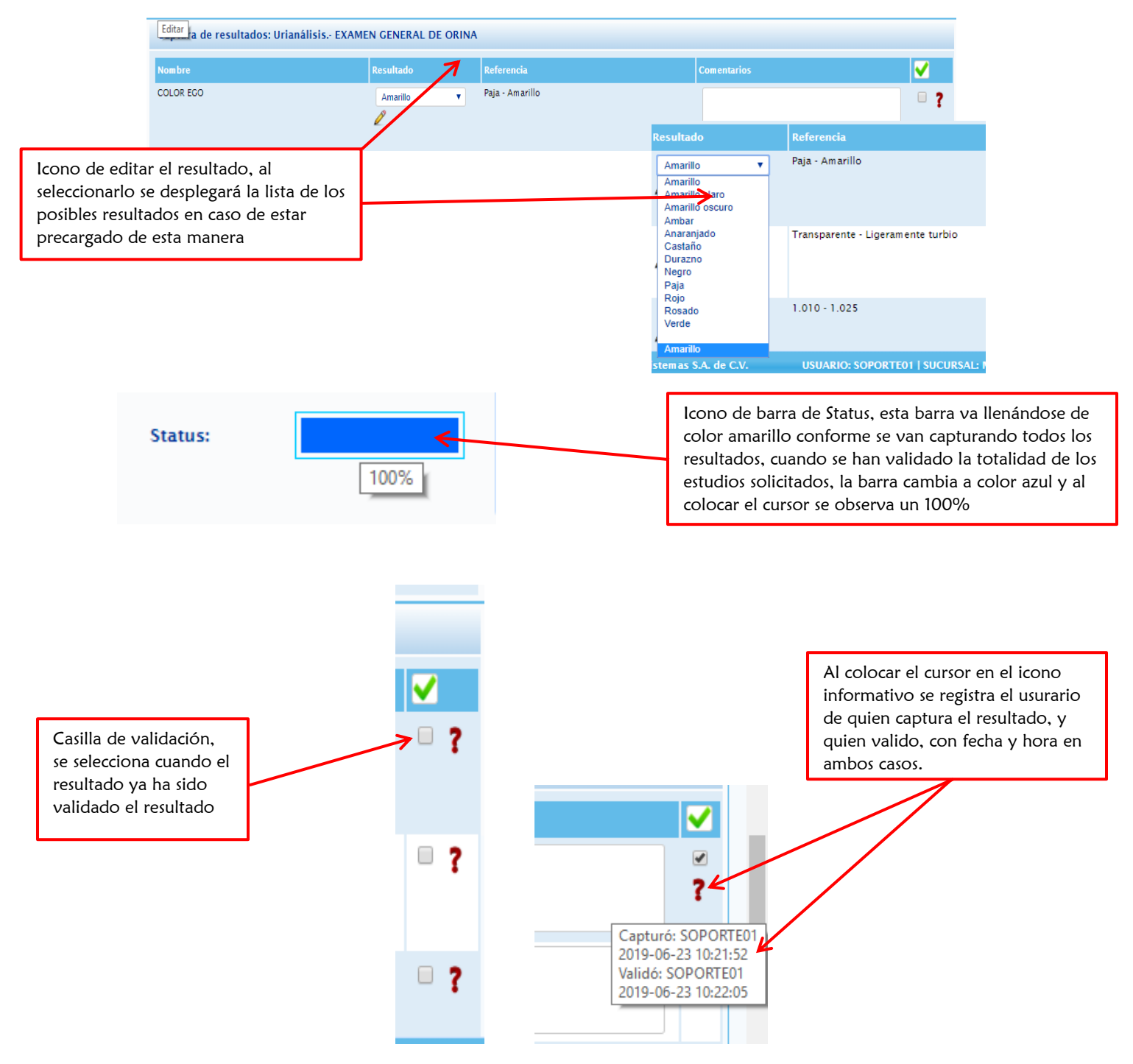

Al momento de haber capturado todos los resultados y tener la validación, se procede a autorizar la entrega.

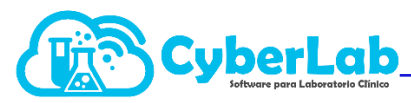

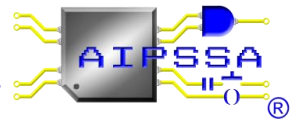

| Status Orden             |                   |                                 |
|--------------------------|-------------------|---------------------------------|
| Beeletefe                | Autorizar Entrega | lcono para autorizar la entrega |
| SOPORTE01                | Autorizar Entrega |                                 |
| Autorizó:                |                   |                                 |
| Autorizo.                |                   |                                 |
|                          |                   |                                 |
|                          |                   |                                 |
|                          |                   |                                 |
| Cerrar orden             |                   |                                 |
|                          |                   |                                 |
|                          | Registró:         |                                 |
|                          | SOPORTEO          | 1                               |
|                          | Autorizó:         |                                 |
| Registro automático del  | SOPORTE01         |                                 |
| usurario que autorizo la | 2019-06-23 1      | 10:22:53                        |
| entrega                  |                   |                                 |
|                          |                   |                                 |
|                          | Cerrar of         | rden                            |

#### 6.2.6. Impresión de Resultados

La impresión de los resultados puede ser de dos maneras:

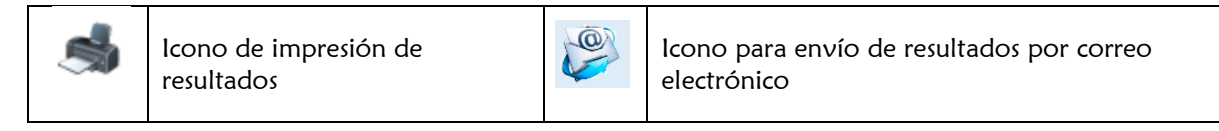

#### • Impresión global de los resultados

En esta opción se podrá visualizar la totalidad de los estudios realizados, se podrá configurar si se desea hacer una impresión continua con o sin título por área encargada, esto con el fin de ahorrar hojas y de que el paciente pueda visualizar sus resultados de manera concentrada.

Por otro lado la segunda configuración será en hoja aparte con y sin título por área, esto con la finalidad de que cada estudio se imprima en una hoja independiente, pero que al mismo tiempo mandando a imprimir un solo archivo se impriman todos los estudios

#### o Impresión por examen individual

En esta opción se enlistarán los estudios de manera individual, es útil para cuando se desean hacer entregas parciales, sin necesidad de imprimir los estudios que aún no han sido liberadas.

De igual forma en el sistema se realiza el registro automático del usuario que imprimió y la hora y la fecha de entrega en sitio.

#### o Envió de resultados al correo electrónico del paciente

En éste icono se tiene la opción de enviar los resultados al correo del paciente, tomemos en cuenta que se tiene que tener registrada una dirección de correo electrónico para poder realizar este envío. Los resultados se enviaran por separado, de debe dar click en cada resultados para poder enviarlos todos.

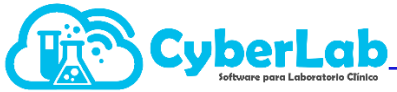

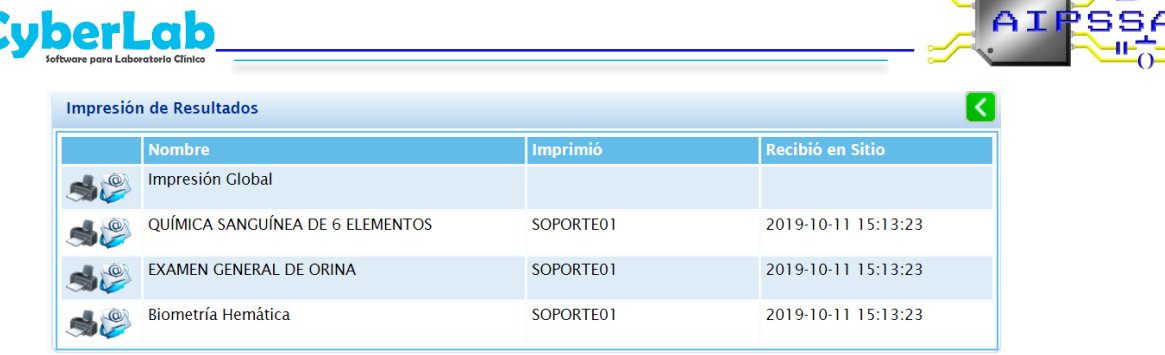

Al generar la impresión en cualquiera de las 2 opciones, se abre un PDF en el que se visualizan los estudios realizados y los resultados de cada uno de ellos, listos para imprimir.

| Paciente: LÓPEZ URBINA CAMEI<br>Médico: A quien corresponda<br>Fecha: 2019-03-01 | LIA     |    |                   | Folio<br>Edao<br>Sexo | ):<br>d:<br>): | 0119060001<br>11 meses<br>Femenino |
|----------------------------------------------------------------------------------|---------|----|-------------------|-----------------------|----------------|------------------------------------|
| Estudio                                                                          |         |    | Resultade         | D                     |                | Valores de Referencia              |
|                                                                                  |         | He | ematologi         | a                     |                |                                    |
| ometría Hemática                                                                 |         |    |                   |                       |                |                                    |
| Eórmula Blanca                                                                   |         |    |                   |                       |                |                                    |
|                                                                                  |         |    | *4 000            | /01                   |                | 4 500 - 11 000                     |
| Neutrófilos Totales                                                              | 65      | 9/ | *2                | /µ⊏                   | ¥.             | 1,800 - 7,700                      |
| Neutrófilos en Banda                                                             | 52      | %  | 5                 | /µ⊏                   | <b>•</b>       | 1,000 - 7,700                      |
| Neutrófilos Segmentados Absolutos                                                | 82      | %  | 6 800             | cel/mm <sup>3</sup>   |                | 1 800 - 7 000                      |
| Metamielocitos                                                                   | 32      | %  | 52                | 000000                |                | 1,000 - 1,000                      |
| Mielocitos                                                                       | 32      | %  | 5 222             |                       |                |                                    |
| Promielocitos                                                                    | 82      | %  | 69                |                       |                |                                    |
| Blastos                                                                          | 56      | %  | *5.263.00         |                       |                |                                    |
| Eosinófilos                                                                      | 85      | %  | 56                |                       |                |                                    |
| Basófilos                                                                        | 52      | %  | 5,896             |                       |                |                                    |
| Monocitos                                                                        | 5       | %  | 2,365             |                       |                |                                    |
| Linfocitos                                                                       | 58      | %  | 69                |                       |                |                                    |
| Otros                                                                            | 0       | %  | *5                | /µL                   | +              | 0                                  |
| Eritroblastos                                                                    | 23      | %  | 52                |                       |                |                                    |
| Fórmula Roja                                                                     |         |    |                   |                       |                |                                    |
| Eritrocitos                                                                      |         |    | 5.00              | x10 <sup>6</sup> /µL  |                | 4.70 - 6.00                        |
| Hemoglobina                                                                      |         |    | *20.0             | g/dL                  | 1              | 14.0 - 18.0                        |
| Hematocrito                                                                      |         |    | *35.0             | %                     | +              | 42.0 - 54.0                        |
| Volúmen Globular Medio                                                           |         |    | 5                 |                       |                |                                    |
| Hemoglobina Globular Media                                                       |         |    | 65                |                       |                |                                    |
| Concentración Media de Hemoglobina (                                             | Globula | ar | 58                |                       |                |                                    |
| Ancho de Distribución Eritrocitario                                              |         |    | *9.0              | %                     | +              | 10.0 - 15.0                        |
| Velocidad de Sedimentación Globular (                                            | /SG)    |    | *15.0             | mm/hr                 | -              | 0.0 - 13.0                         |
| Fórmula Plaquetaria                                                              |         |    |                   |                       |                |                                    |
| Plaquetas                                                                        |         |    | *500              | x10 3/µL              | 1              | 150 - 400                          |
| olumen Plaquetario Medio                                                         |         |    | 8.0               | fL                    |                | 7.2 - 12.0                         |
| Plaquetocrito                                                                    |         |    | 0.400             | %                     |                | 0.100 - 0.500                      |
| Ancho de Distribución Plaquetario                                                |         |    | 11.0              | %                     |                | 10.0 - 18.0                        |
| R<br>C<br>0 50 100 150 200 fL                                                    | VBC 0   |    | 0 200<br>poppages | 300 f                 | P<br>L<br>T    | 0 5 10 15 20 25 FL                 |

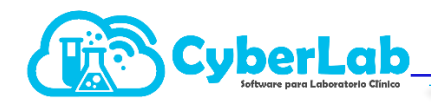

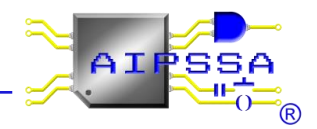

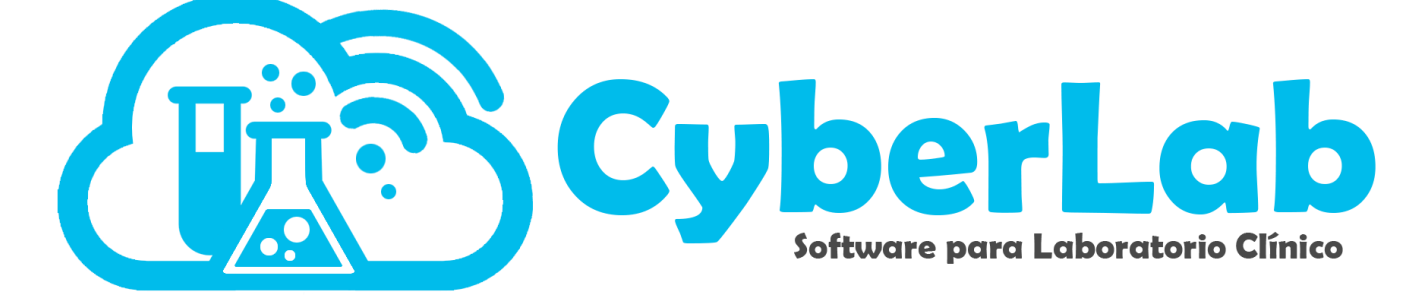

# Búsqueda de Ordenes

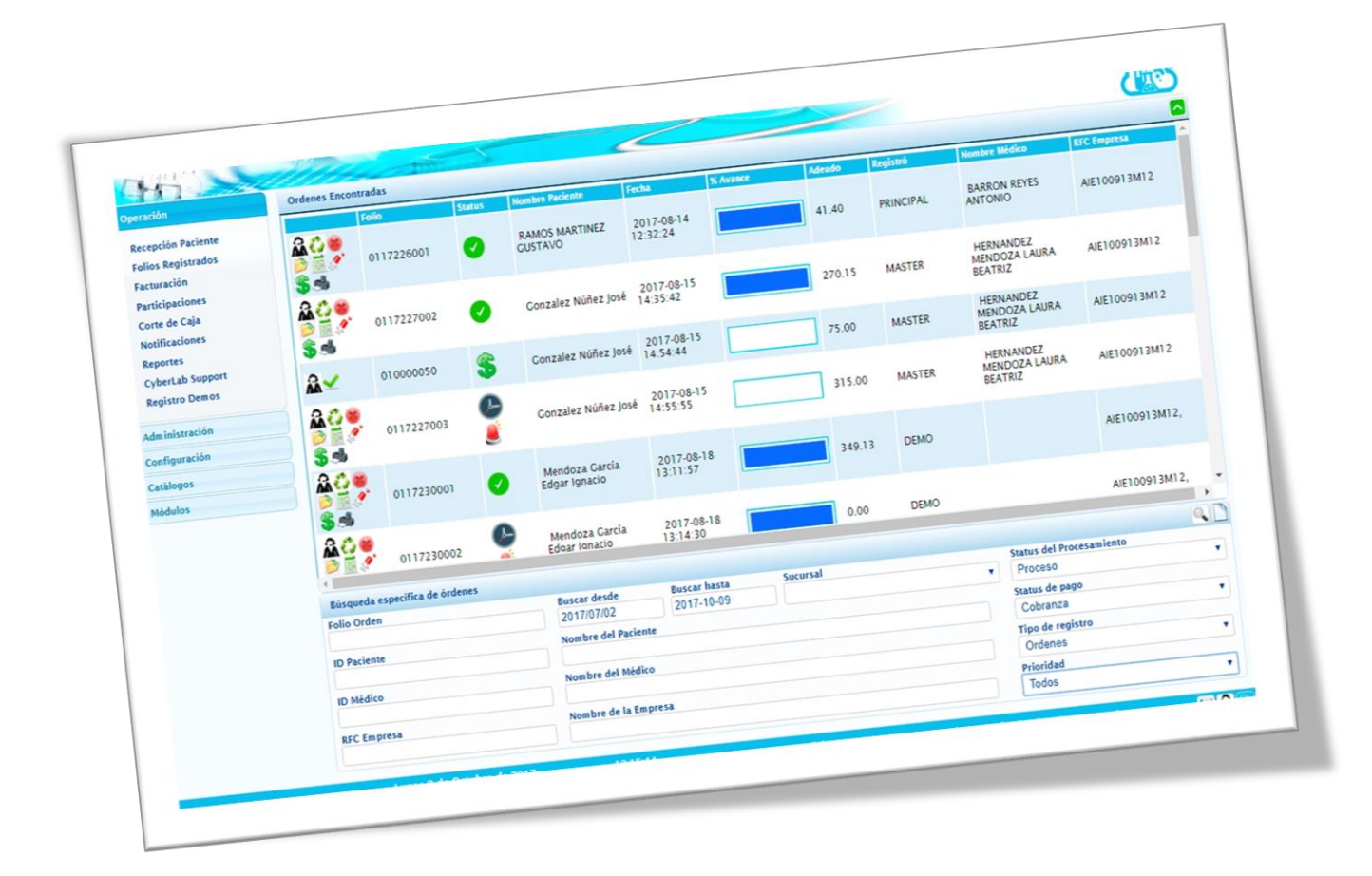

6.3. Búsqueda de Órdenes

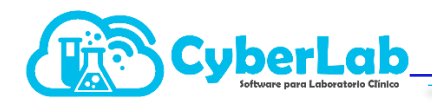

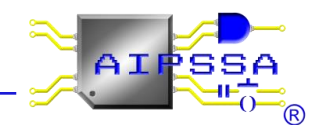

Para ingresar a la búsqueda de órdenes en específico se debe ingresar al submenú folios registrados.

Existen varios filtros para buscar las órdenes registradas, se pueden utilizar de manera individual o realizar la combinación de filtros según sea el caso de la información que se posea para realizar la búsqueda:

| 👻 Operació                        | n                         | Ordenes Encontrada:                                  | •                     |            |                            |                        |          |                           |            |                       |            |                |     |
|-----------------------------------|---------------------------|------------------------------------------------------|-----------------------|------------|----------------------------|------------------------|----------|---------------------------|------------|-----------------------|------------|----------------|-----|
| Pocopci<br>Folios R               | én Paciente<br>egistrados | ? ⋒≎∠ ? :                                            | s 🖻 🧾                 | 0119051001 | <b>e</b>                   | López Gómez Tomás      |          | 2019-02-20 17:34:         | 42         |                       | 0.00       | Matríz         | ^   |
| Facturad<br>Participa<br>Costa da | ción<br>aciones           | ? і ் ∠ ் :<br>⊜                                     | 6 🖻 🧮                 | 0119051002 | 0                          | López Gómez Tomás      |          | 2019-02-20 17:38:         | 20         |                       | 0.00       | Matríz         |     |
| Notifica<br>Reporte               | ciones<br>s               | ? <u>⋒</u> ≎∠?<br>⊌⊴                                 | <b>)</b> 🔁 🧾          | 0119050002 | 0                          | Ramirez Nava Patricia  |          | 2019-03-01 15:48:         | 28         |                       | 263.00     | Matríz         |     |
| CyberLa<br>Registro               | b Support<br>Demos        | ? ⋒≎∠ ♂<br>⊜⊴                                        | <b>6</b> 🖻 🧾          | 0119060005 | <b>e</b>                   | MENDEZ GLORIA          |          | 2019-03-01 20:23:         | 35         |                       | 360.00     | Matríz         |     |
| ► Administ                        | ración                    | <u>? &amp; C / / / / / / / / / / / / / / / / / /</u> | <b>)</b> 🖻 🧾          | 0119060007 | <b>6</b>                   | ALONSO SILVA MARGARITA | 4        | 2019-03-01 20:24:         | 57         |                       | 360.00     | Matríz         | +   |
| ► Configura                       | ación                     | Búsqueda específica                                  | de órdenes            |            |                            |                        |          |                           |            |                       |            | Ũ              | 9.0 |
| Catálogo     Módulos              | s                         | Folio Orden                                          | Buscar de<br>2019/01/ | esde<br>01 | Buscar hasta<br>2019-10-16 | Sucursal<br>Todas      | An<br>To | ea<br>odas 🔻              | ID Estudio | Estudio               |            |                |     |
|                                   | 2 🔁 🔒 ? 📭                 | ID Paciente                                          |                       |            | Nombre del Pa              | aciente                |          |                           |            | Status de<br>Procesam | l<br>iento | Status de pago | ,   |
|                                   |                           | ID Médico                                            |                       |            | Nombre del M               | lédico                 |          |                           |            | Todos                 | •          | lodos          | •   |
|                                   |                           | RFC Empresa                                          |                       |            | Nombre de la Empresa       |                        |          | Tipo de registro<br>Todos |            | Prioridad<br>Todos    | •          |                |     |
|                                   |                           |                                                      |                       |            |                            |                        |          |                           |            |                       |            |                |     |

- Folio de la Orden: Este campo se utiliza cuando se conoce el folio en específico de la orden que se desea buscar
- Rango de Fechas: Filtro útil cuando se conoce la fecha aproximada en la que se realizó los estudios el paciente, se puede combinar con otros filtros como el nombre del paciente para que la búsqueda sea más específica.

Sucursal: Filtro útil para buscar las ordenes de trabajo por sucursal en las cuales se generaron. Se puede combinar o no con otros filtros de

 Búsqueda específica de

 Folio Orden

 jordenes

 Buscar desde
 Buscar hasta

 2019undefined06un
 2019-06-25

 Q
 J
 S

 e del Paciente
 e del Médico

 2
 3
 5
 6
 7
 8

 9
 10
 11
 12
 13
 14
 15

 16
 17
 18
 19
 20
 21
 22
 24
 25
 26
 27
 28
 29
 e de la Empresa

 30
 30
 30
 30
 30
 30
 30
 30

| Sucursal        |   |
|-----------------|---|
| Todas           | • |
| Todas           |   |
| Matríz          |   |
| Toma De Muestra |   |

Automatización e Ingeniería en Procesos y Sistemas S.A. de C.V. Valle de Tehuacán #139, Col. Valle de Aragón 3a Sección, Ecatepec, Edo., Méx., C.P. 55280 Buzón: cyber-lab@cyber-lab.com.mx , Sitio Web: www.cyber-lab.com.mx

búsqueda.

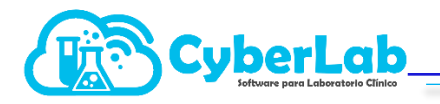

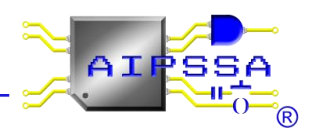

 Área Encargada: Este filtro es útil cuando el único dato que se conoce es el área encargada. O bien se puede seleccionar el campo todas y el sistema buscara todas las ordenes generadas, sin rango de fecha. Para evitar búsquedas innecesarias se recomienda hacer el uso de los demás filtros, ya antes descritos o bien los siguientes

| •  |      |
|----|------|
|    |      |
|    |      |
|    |      |
| ia |      |
|    |      |
| -  | Estu |
|    |      |
|    | ia 🗸 |

 ID del Estudio y/o Nombre del Estudio: Se utiliza para realizar la búsqueda de todas las ordenes que tengan en común un estudio ya sea por ID o por nombre del estudio. Al momento de comenzar a escribir en algunos de los campos el sistema automáticamente arrojara coincidencias de búsqueda en listas desplegables, con lo que se evita que se esté escribiendo con errores y no se generen resultados de búsquedas.

| ID Estudio         | Estudio                            |
|--------------------|------------------------------------|
| a                  | a                                  |
| *HBA1C             | *BIOMETRIA HEMATICA                |
| *INSULINA BASAL    | *EXAMEN GENERAL DE ORINA (EGO)     |
| % ACT PROT         | *HEMOGLOBINA GLICOSILADA           |
| AC URICO SUERO     | *INSULINA BASAL                    |
| AC VHA IGM IGG     | 25 HIDOXI VITAMINA D TOTAL         |
| AC VHC             | ACIDO URICO EN SUERO (AU)          |
| AC VHC             | ACTIVIDAD PROTROMBINICA            |
| ADP                | ALANINO AMINOTRANSFERASA (ALT/TGP) |
| AELO/ASO           | ALBUMINA EN SUERO (ALB)            |
| AG P24             | ALMIDONES BIEN DIGERIDOS COPRO     |
| ALBUMINA SUERO     | ALMIDONES MAL DIGERIDOS COPRO      |
| ALMIDONES BD COPRO | Amicacina                          |
| ALMIDONES MD COPRO | AMILASA EN SUERO                   |
| ALP                | AMONIO/AMONIACO                    |
| ALT/TGP            | Am p/Sulbactam                     |

• ID del Paciente y/o Nombre del Paciente: Este filtro es de gran utilidad cuando se conoce el ID del paciente, mejor conocido como número de Expediente, o bien el nombre completo del paciente. La ventaja de utilizar el ID de Paciente es que se evita confundir al paciente, cuando se tienen nombres comunes o apellidos similares.

Al colocar el primer número en la casilla ID Paciente o bien la primera letra del apellido en el campo nombre de Paciente, automáticamente se despliega una lista con todos los pacientes que comienzan con la letra escrita o bien la contienen en alguna parte del nombre.

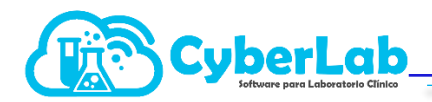

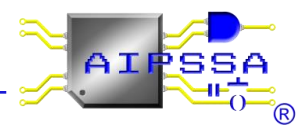

| ID Paciente                                                                      |                                                                                                    |
|----------------------------------------------------------------------------------|----------------------------------------------------------------------------------------------------|
| 1                                                                                | Nombre del Paciente                                                                                                    |
| 0190413001                                                                       | b                                                                                                    |
| 0190425001<br>0190426001<br>0190426002<br>0190427001<br>0190427002<br>0190427003 | BERNACHI PADRON BIANCA - 0190620001<br>BERNACHI PADRON BIANCA - 190209001<br>CERVANTE CERVANTES EDUARDO ROBERTO - 0190428002<br>CERVANTES ROCHA BERENICE - 0190428003<br>HERNANDEZ GONZALEZ ELIZABETH - 190221001 |
| 0190427004<br>0190427005<br>0190428001<br>0190428002<br>0190428002               | LOPEZ PABLO MARCELINO - 0190430006<br>LÓPEZ URBINA CAMELIA - 180307002<br>ORTIZ RICO ROBERTO - 0190425001<br>PEREZ MARTINEZ ALBERTA - 0190430001<br>Prueba Icono Actualizar - 0190621001                          |
| 1 0190428004 atización e Ingeniería en Proceso                                   |                                                                                                    |

 ID del Médico y/o Nombre del Médico: Estos filtros son útiles cuando lo que se conoce es el ID del médico tratante o bien el nombre del médico. Al colocar el primer número en la casilla ID Médico o bien la primera letra del apellido en el campo nombre de Médico, automáticamente se despliega una lista con todos los pacientes que comienzan con la letra escrita o bien la contienen en alguna parte del nombre.

| ID Médico                                                                                                    |                                   | Nombre del Médico                                                                                                    |                         |           |
|----------------------------------------------------------------------------------------------------|-----------------------------------|----------------------------------------------------------------------------------------------------|-------------------------|-----------|
| 1                                                                                                    |                                   | a                                                                                                    |                         |           |
| 1190427001<br>1190427002<br>1190428001<br><b>1190428002</b><br>1190428003<br>1190428004<br>1190428005<br>1190428005 | atización e Ingeniería en Proceso | A QUIEN CORRESPONDA - 1190430005<br>Alcántar Sandoval Verónica - 180306079<br>Altamirano Bautista Carlos Daniel - 180306006<br>ALTAMIRANO VASQUEZ JUAN - 1190428005<br>Antonio Cruz Santos - 180306051<br>APARIO SANchez LUIS - 190302001<br>Baca Hernández Jorge - 180306017<br>Baca Velázquez Lilia Nayeli - 180306074 | TE01   SUCURSAL: MATRIZ | Martes 25 |

 RFC de la Empresa y/o Nombre de la Empresa: Este filtro es útil cuando se desea buscar todas las órdenes vinculadas a una empresa, sin importar estudios, rango de fecha, nombre de paciente, médico tratante, etc. Se pueden utilizar por RFC o bien el nombre de la empresa, en ambos casos al colocar el primero número o letra en los campos, se despliega una lista de los datos registrados en el sistema.

| RFC Empresa   | Nombre de la Empresa |
|---------------|----------------------|
| 1             | a                    |
| SUGA940719K38 | SANDRA SUMANO GARCIA |

 Status del proceso, Status de Pago, Tipo de Registro y/o Prioridad: En estos cuatro filtros se despliegan listas que nos ayudan a localizar la orden que deseemos buscar. En todos los filtros se puede hacer la combinación de datos como se requiera, arrojando con mayor precisión la orden deseada.

| Búsqueda específica de órdenes     |                                          |                                    |                  |                                    | 1 9                |
|------------------------------------|------------------------------------------|------------------------------------|------------------|------------------------------------|--------------------|
| olio Orden Buscar d<br>2019/06     | esde Buscar hasta Succ<br>2019-06-25 Tod | arsal Area<br>las Todas T          | ID Estudio       | Estudio                            |                    |
| ID Paciente                        | Nombre del Paciente                      |                                    |                  | Status del Sta<br>Procesamiento To | tus de pago<br>dos |
| ID Médico                          | Nombre del Médico                        |                                    |                  | Tipo de registro Pri               | oridad             |
| RFC Empresa                        | Nombre de la Empresa                     |                                    |                  | Todos To                           | dos y              |
| 2-2019 Automatización e Ingenio    | ría en Procesos y Sistemas S.A. de C.V.  | USUARIO: SOPORTEO1   SUCURSAL: MAT | TRíz Martes 25 c | de Junio de 2019                   | 11:22:5:           |
| Status del<br>Procesamiento        | Status de pago                           | Tipo de reg                        | istro            | Prioridad                          |                    |
|                                    |                                          |                                    |                  |                                    |                    |
| Todos 🔻                            | Todos                                    | Todos                              | •                | Todos                              | •                  |
| Todos <b>v</b><br>Todos<br>Proceso | Todos Todos                              | Todos<br>Todos                     | •                | Todos<br>Todos                     | •                  |
| Todos  Todos Proceso Finalizado    | Todos<br>Todos<br>Pagado                 | Todos<br>Todos<br>Ordenes          | •                | Todos<br>Todos<br>Normal           | T                  |

Automatización e Ingeniería en Procesos y Sistemas S.A. de C.V. Valle de Tehuacán #139, Col. Valle de Aragón 3a Sección, Ecatepec, Edo., Méx., C.P. 55280 Buzón: cyber-lab@cyber-lab.com.mx , Sitio Web: www.cyber-lab.com.mx

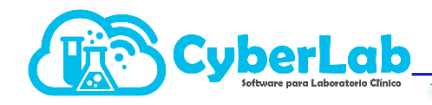

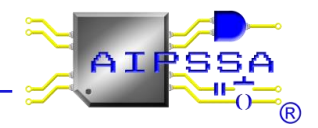

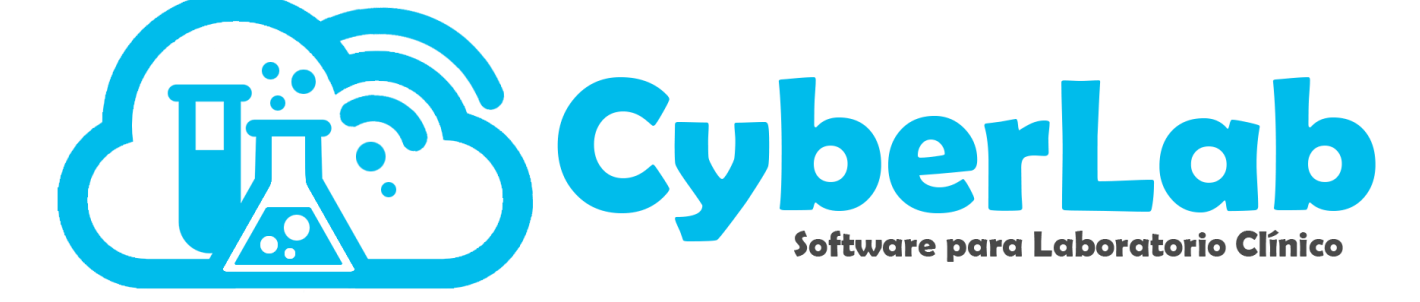

# Generación de cortes de caja

|                        | -            | 1          |               | C                   |                     |           |           |   |
|------------------------|--------------|------------|---------------|---------------------|---------------------|-----------|-----------|---|
| 194"                   | 11           | 111        |               | Fe                  | cha Final           |           |           | - |
| Corte                  | es de Caja   |            | Fecha Inicial |                     |                     |           | Realizó   |   |
| eración Sucur          | sal          |            | •             |                     | Property lies       | Monto     | DEMO      |   |
| Recepción Paciente     | 1.00         | te de Caja |               | Desde               | 2017-08-25 16:59:48 | 0.00      | DEMO      |   |
| Folios Registrados Reg | istros de Co | 1          | Sucursal      | 2017-08-25 16:59:20 | 2017 08 25 16:59:20 | 259.44    | DELITER . |   |
| Facturación            |              | 1144       | Matriz        | 2017-08-15 15:07:33 | 2017-08-25 10:07-33 | 0.00      | MASTER    |   |
| Participaciones        |              | 11.42      | Matriz        | 2017 08-15 15:04:50 | 2017-08-15 15:07:35 | 968.16    | MASTER    |   |
| Corte de Caja          | 6            | 1142       | Matriz        | 2017-00 14 12:43:26 | 2017-08-15 15:04:50 | 83.50     | PRINCIPAL |   |
| Notificacione          | 6            | 1142       | Marri 7       | 2017-08-14 12:43:00 | 2017-08-14 12:43:26 | 00.00     | DEMO      |   |
| CyberLab Support       | 4            | 1141       | Maure         | 2017-07-21 13:37.08 | 2017-07-21 13:37:08 | 253.27    | DEMO      |   |
| Registro Demos         | el.          | 1140       | Matriz        | 2017-07-14 15:02:18 | 2017-07-14 15:02:18 | 0.00      | DEMO      |   |
| i unión                | 4            | 1139       | Matriz        | 2017-07-12 18:28:50 | 2017 07 12 18:28:50 | 390.00    | 0010      |   |
| Administración         | -            | 1138       | Matriz        | 2017-05-25 11:46:35 | 2017-07-12 11:46:35 | 1,691.73  | DEMO      |   |
| Configuración          | 59           | 1137       | Matriz        | 2017-05-15 16:19:19 | 2017-05-25 11.40.25 | 130.00    | PRINCIPAL |   |
| Catálogos              |              | 1127       | Matriz        | 2017-00-07:41       | 2017-05-15 16:19:19 | 75 830.60 |           |   |
| Módulos                |              | 1130       | MatriZ        | 2017-05-15 05-20-06 | 2016-05-09 10:51:34 | 16 602 40 |           |   |
|                        |              | 1135       | 14.84         | 2016-04-25 19:20:00 | 2016-05-12 14:34:43 | 10,00211  |           |   |
|                        | -            | 374        | Maura         | 2016-05-09 10:51:34 | 2016-05-13 10:55:42 | 4,442.01  |           |   |
|                        | 4            | 375        | Matriz        | 2016-05-12 14:34:43 | 2016.05-16 19:51:08 | 20,850.90 |           |   |
|                        |              | 376        | Matriz        | 2016-05-13 10:55:42 | 2010-05-25:09       | 82,740.30 |           |   |
|                        |              | 377        | Matriz        | 2016-05-16 19:51:08 | 2016-05-28 00-20-16 | 9,400.34  |           |   |
|                        | 3            | 270        | Matriz        | 2010 05.28 06:25:09 | 2016-05-30 13:39:10 | 0.00      |           |   |
|                        |              | 3/0        | Matriz        | 2016-03-20 13-39-16 | 2016-05-30 14:07:28 | 0.00      |           | 5 |
|                        |              | 379        | Matriz        | 2016-05-30 13:33:14 | 2016-05-30 14:37:28 | 1.000     |           |   |
|                        | -            | 380        | Mauria        | 2016-05-30 14-07-78 |                     |           |           |   |
|                        |              | 381        | Matri7        |                     |                     |           |           |   |

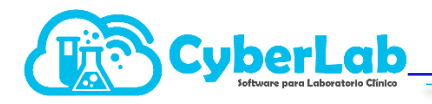

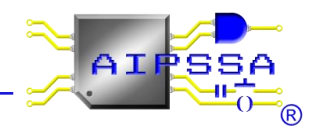

#### 6.4 Generación de Cortes de Caja

Para generar cortes de caja se debe ingresar al submenú cortes de caja. Existen 3 filtros para generar los cortes de caja. Y se pueden combinar entre sí, además estos filtros son útiles para la búsqueda de los cortes de caja realizados previamente.

|                                              | 192                   | <u> </u> |                    |                      | ~           |                            |           |
|----------------------------------------------|-----------------------|----------|--------------------|----------------------|-------------|----------------------------|-----------|
| ▼ Operación                                  | Cortes de Caja        |          |                    |                      |             |                            | J 🖬 🔍 🗋   |
| Recepción Paciente<br>Folios Registrados     | Usuario<br>SOPORTE01  | ×        | Sucursal<br>Matriz | Buscar de<br>2019-06 | esde<br>-23 | Buscar hasta<br>2019-06-23 |           |
| Facturación                                  | Registros de Corte de | Caja     |                    |                      |             |                            |           |
| Participaciones                              | Id                    | Sucursal | Desde              | Hasta                | Monto       | Usuario                    | Realizó 🔦 |
| Notificaciones<br>Reportes<br>Registro Demos |                       |          |                    |                      |             |                            |           |
| <ul> <li>Administración</li> </ul>           |                       |          |                    |                      |             |                            |           |
| ▶ Configuración                              |                       |          |                    |                      |             |                            |           |
| ▶ Catálogos                                  |                       |          |                    |                      |             |                            |           |
| Módulos                                      |                       |          |                    |                      |             |                            |           |
| 🛎 💷 🏠 🏔 🔛 😢 🕷                                |                       |          |                    |                      |             |                            |           |

#### a. Generación de cortes de caja por usuario

En el campo de usuario, se selecciona el usuario del que se desea realizar el corte de caja, es decir para conocer qué fue lo que cobró dicho usuario. O bien para buscar los cortes de caja realizados por usuario.

| Cortes de Caia | Usuario                         |
|----------------|---------------------------------|
|                | SOPORTE01                       |
| Usuario        | Todos                           |
| SOPORTE01      | CyberLab<br>EDUARDO<br>EMMANUEL |

| Cortes de Caja                                     |  |
|----------------------------------------------------|--|
| Usuario                                            |  |
| SOPORTE01 T                                        |  |
| Todos<br>BIANCA<br>CyberLab<br>EDUARDO<br>EMMANUEL |  |
| MASTER<br>SOPORTE01                                |  |

#### b. Generación de cortes de caja por sucursal

En este campo se podrá seleccionar la sucursal de la que se desea generar el corte de caja o bien la búsqueda de los cortes de caja que esa sucursal ha generado.

|          |   | Sucursal |   |
|----------|---|----------|---|
| Sucursal |   | Matríz   | * |
| Matríz   | • | Todas    |   |
|          |   | Matríz   |   |

c. Generación de cortes de caja por rango de fecha

El filtro se podrá realizar el corte de caja según un rango de fechas o bien buscar por un rango de fechas todos aquellos cortes de caja que se han generado.

| Buscar desde | Buscar hasta |
|--------------|--------------|
| 2019-06-23   | 2019-06-23   |

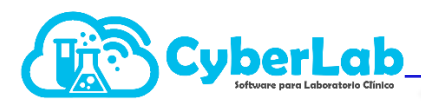

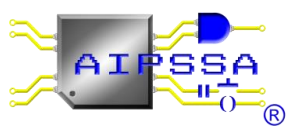

| 2 | usca<br>2019 | ar de<br>)-06- | esde<br>-23 |    |      |    |    |    | Buscar hasta<br>2019-06-23 |           | Buscar<br>2019/0 | desde<br>6/01 |       | Bus | car h | asta |     |      |    |    |   |
|---|--------------|----------------|-------------|----|------|----|----|----|----------------------------|-----------|------------------|---------------|-------|-----|-------|------|-----|------|----|----|---|
|   |              | Ju             | n           | •  | 2019 | •  |    |    |                            |           |                  |               |       | 0   | Ju    | n    | • 2 | 2019 | •  | D  |   |
| s | D            | L              | м           | м  | J    | v  | s  | to | Usuario                    | Realizó 🔷 | sta              | 1             | Monto | D   |       | м    | м   |      | v  | s  | ī |
|   |              |                |             |    |      |    | 1  |    |                            |           |                  |               |       |     |       |      |     |      |    | 1  |   |
|   | 2            | 3              | 4           | 5  | 6    | 7  | 8  |    |                            |           |                  |               |       | 2   | 3     | 4    | 5   | 6    | 7  | 8  |   |
|   | 9            | 10             | 11          | 12 | 13   | 14 | 15 |    |                            |           |                  |               |       | 9   | 10    | 11   | 12  | 13   | 14 | 15 |   |
|   | 16           | 17             | 18          | 19 | 20   | 21 | 22 |    |                            |           |                  |               |       | 16  | 17    | 18   | 19  | 20   | 21 | 22 |   |
|   | 23           | 24             | 25          | 26 | 27   | 28 | 29 |    |                            |           |                  |               |       | 23  | 24    | 25   | 26  | 27   | 28 | 29 |   |
|   | 50           |                |             |    |      |    |    |    |                            |           |                  |               |       | 30  |       |      |     |      |    |    |   |

En la sección de corte de caja encontramos 4 iconos: 2 de ellos generaran los cortes de caja según lo deseemos y los 2 restantes son iconos que ya se han descrito previamente que son el de búsqueda y el de limpiar campos.

| Icono | Utilidad              | Icono | Utilidad              |
|-------|-----------------------|-------|-----------------------|
|       | Generar corte de caja | 0     | Generar corte de caja |
|       | global o por sucursal | E     | por usuario           |

Los resultados de búsqueda se muestran en lista y se les asigna un numero consecutivo de cómo se fueron generando, además de que se desglosa la sucursal de la que se realizó el corte de caja, el rango de fecha que se aplicó, el monto, el usuario del que se realizó el corte y finalmente quien genero ese corte de caja.

| Cortes de Ca     | ja            |          |                    |                     |     |                            |          | l.                         | J 🖬 🔍   |   |
|------------------|---------------|----------|--------------------|---------------------|-----|----------------------------|----------|----------------------------|---------|---|
| Usuario<br>Todos |               | T        | Sucursal<br>Matríz |                     | •   | Buscar desde<br>2019/06/01 |          | Buscar hasta<br>2019/06/23 |         |   |
| Registros de     | Corte de Caja |          |                    |                     |     |                            |          |                            |         |   |
|                  | Id            | Sucursal |                    | Desde               | Has | ta                         | Monto    | Usuario                    | Realizó | * |
| <b>s</b>         | 34            | Matríz   |                    | 2019-04-06 12:23:00 | 201 | 9-06-17 17:08:35           | 2,000.00 | BIANCA                     | MASTER  |   |

Dentro del corte que se imprime se visualizan los siguientes campos en el encabezado folio del corte de caja, quien realizo el corte de caja, el rango de fechas, además de en el cuerpo del corte se muestra la información sobre el folio de la orden que entra en ese corte, el usuario que cobro, el monto ingresado, la fecha de aplicación, el concepto, la forma de pago.

|                                        | Cyb                                         | erLab                                          | 1                                                                                            | nforme de Resu                                                                                     | ltados                         |                                                        |
|----------------------------------------|---------------------------------------------|------------------------------------------------|----------------------------------------------------------------------------------------------|----------------------------------------------------------------------------------------------------|--------------------------------|--------------------------------------------------------|
|                                        |                                             |                                                | Folio Corte:<br>Realizó Corte:<br>Fecha de Corte anterior:<br>Fecha de realización de Corte: | 34<br>MASTER<br>2019-04-06 12:23:00<br>2019-06-17 17:08:35                                         |                                |                                                        |
| Folio Orden                            | Usuario Cobro                               | Monto Ingresado                                | Fecha Aplicación                                                                             | Concepto                                                                                           | Forma de Pago                  |                                                        |
| 0119100001<br>0119103001<br>0119103002 | BIANCA<br>BIANCA<br>BIANCA                  | \$1,000.00<br>\$500.00<br>\$500.00             | 2019-04-10 18:40:22<br>2019-04-13 11:19:45<br>2019-04-13 11:29:06                            | Liquidación cuenta por cobrar<br>Abono a cuentas por cobrar<br>Abono a cuentas por cobrar          | Efectivo<br>Efectivo<br>Cheque |                                                        |
| nalmente<br>omo: el<br>epósitos,       | e al pie de pa<br>total en e<br>cheques, ba | ágina se mue<br>efectivo, tar<br>ncos, así con | stra información<br>jeta de débito,<br>no un gran total.                                     | Total en Efectivo:<br>Total tarjeta de dé<br>Total Depósitos:<br>Total con Cheque<br>Total Bancos: | bito:<br>:                     | \$1,500.00<br>\$0.00<br>\$0.00<br>\$500.00<br>\$500.00 |

Gran Total:

\$2,000.00

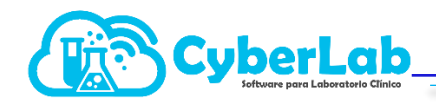

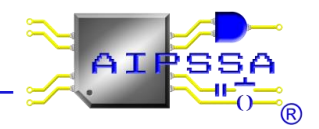

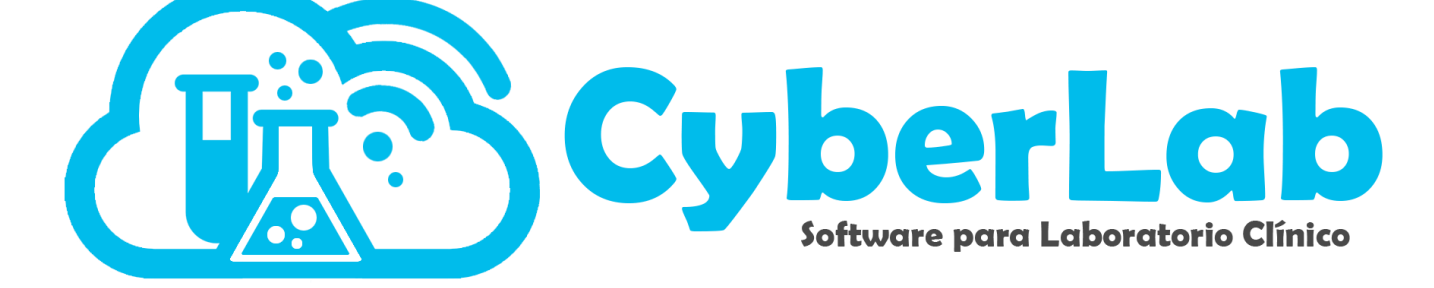

### Notificaciones

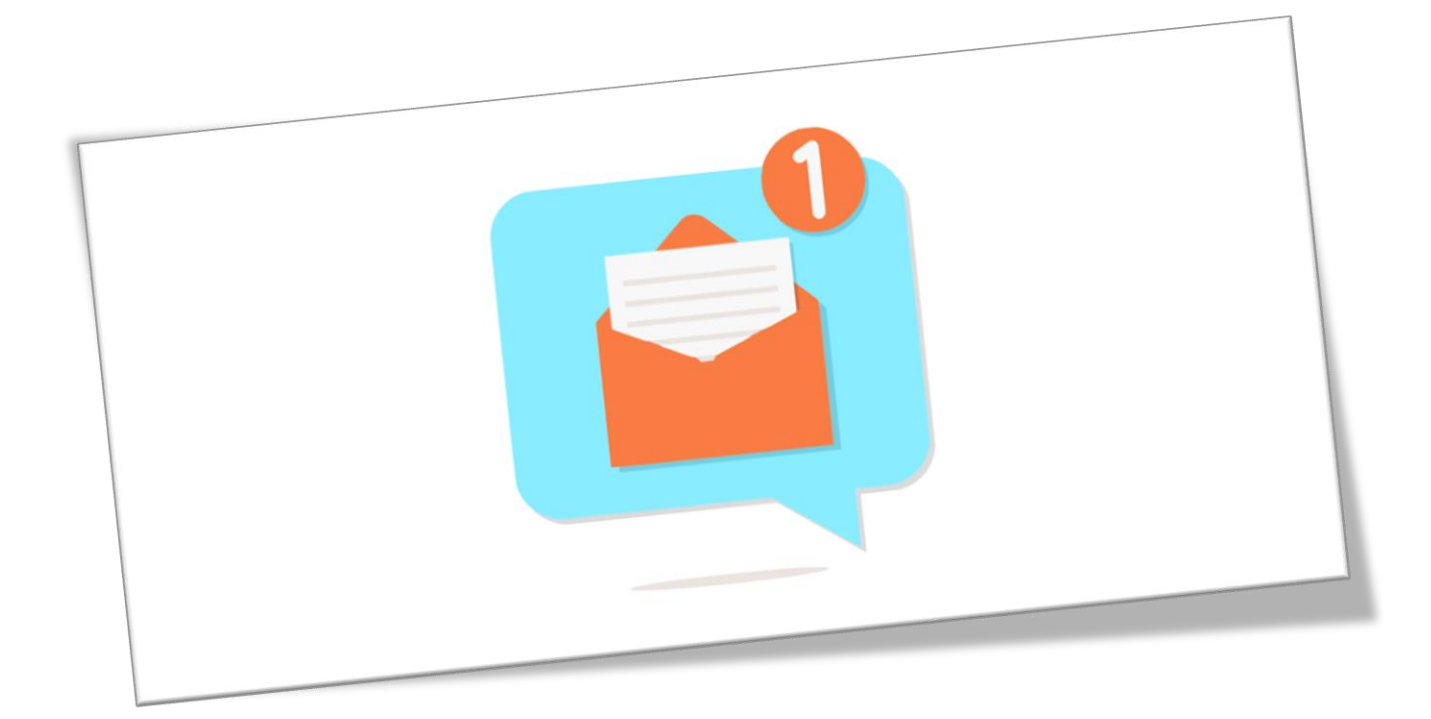

6.5 Servicio de notificaciones

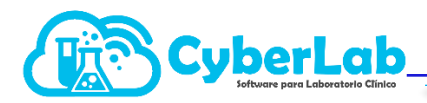

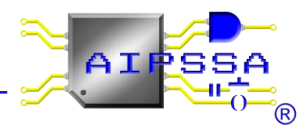

El submenú de notificaciones es un servicio de mensajería interno y con el personal de soporte técnico

|                                                                            |                          | march C       |              |           |          |
|----------------------------------------------------------------------------|--------------------------|---------------|--------------|-----------|----------|
| ▼ Operación                                                                | Notificaciones           |               |              |           | 1        |
| Recepción Paciente<br>Folios Registrados<br>Facturación<br>Participaciones | Usuario Destino<br>Todos | Mensaje       |              |           |          |
| Corte de Caja                                                              | Buscar Registros         |               |              |           |          |
| Notificaciones                                                             | Categoría                | Fecha Inicial | Fecha Final  | Status    |          |
| Reportes                                                                   | Todos                    | ▼ 2019-06-23  | 2019-06-23   | No Leídos | •        |
| Registro Demos                                                             | Historial de Mensajes    |               |              |           |          |
|                                                                            | Remitente                | Destinatario  | Fecha Status | Mensaje   | <b>^</b> |
| ► Administración                                                           |                          |               |              |           |          |
| ▶ Configuración                                                            |                          |               |              |           |          |
| → Catálogos                                                                |                          |               |              |           |          |
| ► Módulos                                                                  |                          |               |              |           |          |
| ۰ ۲ 🗅 🕰 😭 🕐 🗉 🕐                                                            |                          |               |              |           |          |

En esta sección se utilizan 4 iconos principalmente

|       |                                                                             |       | Notificaciones                                                                     |
|-------|-----------------------------------------------------------------------------|-------|------------------------------------------------------------------------------------|
|       |                                                                             |       | Usuario Destino<br>Todos ▼ Todos BIANCA CyberLab EDUARDO EMMANUEL MASTER SOPORTE01 |
| lcono | Utilidad                                                                    | lcono | Utilidad                                                                           |
|       | Enviar un mensaje global, a todos los<br>usuarios registrados en el sistema | O,    | Buscar                                                                             |
| 0     | Enviar el mensaje al usuario<br>seleccionado                                |       | Limpiar campos                                                                     |

Con este servicio de mensajería se pueden enviar mensajes entre el personal de manera interna, para que en el sistema se quede registrado que se envió el mensaje, además de la confirmación de la lectura. Por parte del destinatario.

Se selecciona el usuario al que se le desea enviar el mensaje.

#### Se escribe el mensaje a enviar

| Mensaje       |  |  |  |
|---------------|--|--|--|
| bbciicnoiMCvo |  |  |  |
|               |  |  |  |
|               |  |  |  |

• Posteriormente se selecciona el icono ya sea de enviar mensaje global o bien enviar mensaje

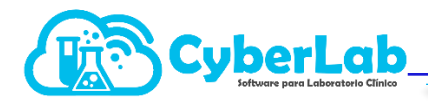

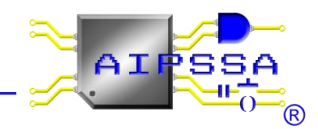

Para generar la búsqueda de los mensajes internos, se pueden seleccionar los filtros de categoría, es decir todos, enviados o recibidos; el status en el que se encuentran, no leídos, leídos o todos; y finalmente estos dos filtros antes mencionados se pueden complementar con el rango de fechas.

| Buscar Registros               |      |
|--------------------------------|------|
| Categoría                      |      |
| Todos                          | •    |
| Todos<br>Enviados<br>Recibidos | Dari |
| Status                         |      |
| No Leídos                      | •    |
| No Leídos                      |      |
| Leídos<br>Todos                | -    |
| Mensaje                        |      |

| Fecha Inicial<br>2019/06/23 |       |        |    |    |      |    |    |   |            | Fecha Final<br>2019-06-28 |     |    |      |    |    |        |  |   |  |
|-----------------------------|-------|--------|----|----|------|----|----|---|------------|---------------------------|-----|----|------|----|----|--------|--|---|--|
|                             | 0     | Ju     | n  | •  | 2019 | •  | 0  |   |            |                           |     |    |      |    |    |        |  |   |  |
| st                          | D     | LMMJVS |    |    |      |    |    |   | Fecha      |                           |     |    |      |    |    | Status |  |   |  |
|                             |       |        |    |    |      |    | -1 |   |            |                           |     |    |      |    |    |        |  |   |  |
|                             | 2     | 3      | 4  | 5  | 6    | 7  | 8  |   |            |                           |     |    |      |    |    |        |  |   |  |
|                             | 9     | 10     | 11 | 12 | 13   | 14 | 15 |   |            |                           |     |    |      |    |    |        |  |   |  |
|                             | 16    | 17     | 18 | 19 | 20   | 21 | 22 |   |            |                           |     |    |      |    |    |        |  |   |  |
|                             | 23    | 24     | 25 | 26 | 27   | 28 | 29 |   |            |                           |     |    |      |    |    |        |  |   |  |
|                             | 30    |        |    |    |      |    |    |   |            |                           |     |    |      |    |    |        |  |   |  |
|                             |       |        |    |    |      |    |    |   |            |                           |     |    |      |    |    |        |  |   |  |
| Fecha Inicial               |       |        |    |    |      |    |    |   |            | a Fir                     | nal |    |      |    |    |        |  |   |  |
| 2019/06/23                  |       |        |    |    |      |    |    |   | 2019-06-28 |                           |     |    |      |    |    |        |  |   |  |
|                             |       |        |    |    |      |    |    |   | 0          | Ju                        | n   | •  | 2019 | •  | 0  |        |  |   |  |
| ina                         | tario |        |    |    |      |    |    | F | D          | L                         | м   | м  | J    | v  | s  |        |  | Ī |  |
|                             |       |        |    |    |      |    |    |   |            |                           |     |    |      |    | 1  |        |  | Ē |  |
|                             |       |        |    |    |      |    |    |   | 2          | 3                         | 4   | 5  | 6    | 7  | 8  |        |  |   |  |
|                             |       |        |    |    |      |    |    |   | 9          | 10                        | 11  | 12 | 13   | 14 | 15 |        |  |   |  |
|                             |       |        |    |    |      |    |    |   | 16         | 17                        | 18  | 19 | 20   | 21 | 22 |        |  |   |  |
|                             |       |        |    |    |      |    |    |   | 23         | 24                        | 25  | 26 | 27   | 28 | 29 |        |  |   |  |
|                             |       |        |    |    |      |    |    |   | 30         |                           |     |    |      |    |    |        |  |   |  |